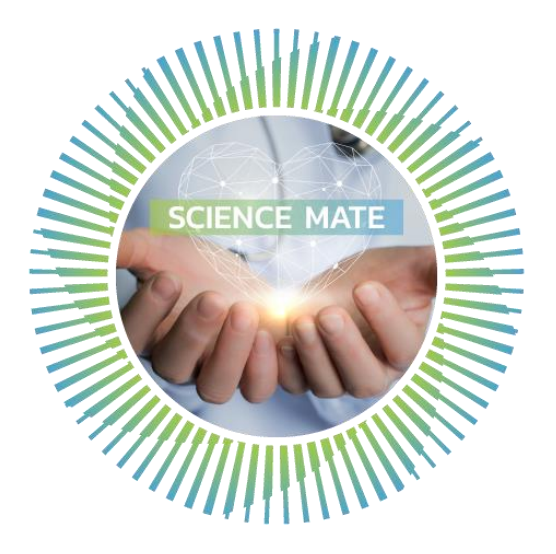

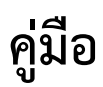

# ระบบรับงานบริการ

(Business Development Service System)

(สำหรับผู้ใช้งาน)

ส่วนพัฒนาธุรกิจ

ฝ่ายกลยุทธ์และพัฒนาธุรกิจองค์กร

สถาบันวิจัยแสงซินโครตรอน (องค์การมหาชน)

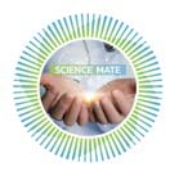

คู่มือ ระบบรับงานบริการ (สำหรับผู้ใช้งาน) ส่วนพัฒนาธุรกิจ ฝ่ายกลยุทธ์และพัฒนาธุรกิจองค์กร แก้ไขครั้งที่ 01 วันที่ 17 กรกฎาคม 2563

# สารบัญ

| ขั้เ | <b>มตอนการใช้งานระบบ</b>                                    | หน้า |
|------|-------------------------------------------------------------|------|
| 1.   | ส่วนบัญชีผู้ใช้งาน และการเข้าใช้งานระบบ                     | 1    |
|      | 1.1 หน้าหลักของระบบ                                         | 2    |
|      | 1.2 หน้า login เข้าระบบ                                     | 3    |
|      | 1.3 ลืมรหัสผ่าน                                             | 3    |
|      | 1.4 สมัครบัญชีการใช้งาน                                     | 5    |
| 2.   | แบบขอใช้บริการ สถาบันวิจัยแสงซินโครตรอน (องค์การมหาชน)      | 7    |
|      | 2.1 หน้าหลักของการใช้งานระบบของผู้ขอใช้บริการ               | 7    |
|      | 2.2 แบบขอใช้บริการ                                          | 8    |
|      | 2.3 สถานะของโครงการ                                         | 13   |
|      | 2.3.1 การบันทึกร่างใบขอใช้บริการ                            | 13   |
|      | 2.3.2 ส่งใบขอใช้บริการ                                      | 14   |
|      | 2.3.3 ทบทวนคำขอ และขอข้อมูลเพิ่มเติม                        | 15   |
|      | 2.3.4 พิจารณารับงาน                                         | 16   |
|      | 2.3.5 พิจารณาปฏิเสธงาน                                      | 17   |
|      | 2.3.6 นำส่งใบเสนอราคา และยืนยันใบเสนอราคา                   | 19   |
|      | 2.3.7 อัปโหลดใบแจ้งหนี้ และอัปโหลดหลักฐานการชำระค่าบริการ   | 21   |
|      | 2.3.8 นำส่งใบเสร็จรับเงิน                                   | 24   |
|      | 2.3.9 นำส่งผลการวิเคราะห์ทดสอบ/รายงานผลการทดสอบ (ส่งมอบงาน) | 25   |
|      |                                                             |      |

I

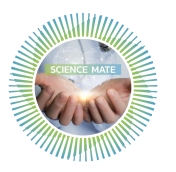

# ขั้นตอนการใช้งานระบบ

#### 1. ส่วนบัญชีผู้ใช้งาน และ การเข้าใช้งานระบบ

ผู้ขอใช้บริการสามารถเข้าสู่ระบบรับงานบริการได้ 2 ช่องทาง คือ

- 1) เว็บไซต์ <u>http://bdd.slri.or.th/bdd แสดงดังรูปที่ 1</u> (ก)
- เว็บไซต์ <u>https://www.slri.or.th/bdd/th/</u> คลิกเลือกเมนู "สมัครเข้าใช้บริการสำหรับ ภาคอุตสาหกรรม" แสดงดังรูปที่ 1 (ข)

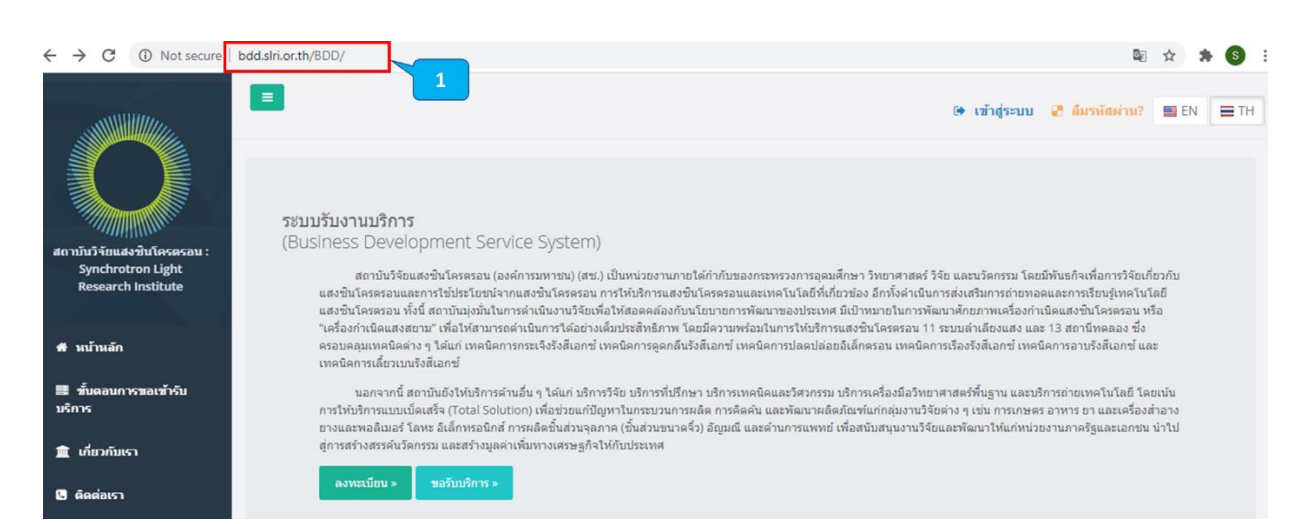

# (ก) เว็บไซต์ของระบบรับงานบริการ

| slri.or.th/bdd/th/                   |                                                                                                    |                                                       |                                                                    |                                  |                                         | Se Q 🕁                                                        |
|--------------------------------------|----------------------------------------------------------------------------------------------------|-------------------------------------------------------|--------------------------------------------------------------------|----------------------------------|-----------------------------------------|---------------------------------------------------------------|
| <b>ักแรก</b> ประเภทงานให้บริการวิจัย | กลุ่มอุตสาหกรรมที่ให้บริการ                                                                                                    | ผลงานวิจัยเด่น                                        | ทรัพย์สินทางปัญญา                                                  | ติดต่อเรา                        | ค้นหา                                   | =                                                             |
| and the second                       |                                                                                                    |                                                       | SHALLS                                                             |                                  |                                         | and an a star of the two                                      |
|                                      |                                                                                                    |                                                       |                                                                    |                                  |                                         |                                                               |
| 🖉 สมัครเข้าใช้บริการสำหรับ           | <ul> <li>หน้าแรก</li> <li>1</li> </ul>                                                                                                    |                                                       |                                                                    |                                  |                                         |                                                               |
| 🔊 ภาคอุตสาหกรรม                      | หน้าแรก                                                                                                    |                                                       |                                                                    |                                  |                                         |                                                               |
| 😽 แบบฟอร์มซอรับบริการ                | สถาบันวิจัยแสงซินโครตรอน (องค์การมหาชน) (สช.) เป็นหน่วยงานกายใต้กำกับของกระทรวงการอุดมศึกษา วิทยาศ<br>โดยมีพันธกิจเพื่อการวิจัยเกี่ยวกับแสงซินโครตรอนและการใช้ประโยชน์จากแสงซินโครตรอน การให้บริการแสงซินโครตรอน<br>6 อีกทั้งดำเนินการส่งเสริมการถ่ายทอดและการเรียนรู้เทคโนโลยีแสงซินโครตรอน ทั้งนี้ สถาบันมุ่งมั่นในการดำเนินงานวิจัยเพื่ะ                             |                                                       |                                                                    |                                  |                                         |                                                               |
| 💱 ขั้นตอนการขอรับบริการ              |                                                                                                    |                                                       |                                                                    |                                  |                                         |                                                               |
| ขึ้นตอนการซ่าระเงิน                  | ้<br>การพัฒนาของประเทศ มีเป้าหมายในการพัฒนาศักยภาพเครื่องกำเนิดแสงซินโครตรอน หรือ "เครื่องกำเนิดแสงสยาม" เพื่อให้สามารถด่<br>อย่างเต็มประสิทธิภาพ โดยมีความพร้อมในการให้บริการแสงชินโครตรอน 11 ระบบคำเสียงแสง แสะ 13 สถานิทคลอง ซึ่งครอบคลุมเทณิศา<br>เมื่อ เป็นกับความ โดยมีความพร้อมในการให้บริการแสงชินโครตรอน 11 ระบบคำเสียงแสง แสะ 13 สถานิทคลอง ซึ่งครอบคลุมเทณิศ |                                                       |                                                                    |                                  |                                         | เมารถดำเนินการได้<br>เทคนิคต่าง ๆ ได้แก่<br>อามรังชีเอกซ์ และ |
| SLRI @ E - Media                     | เทคนิคการเลี้ยวเบนรังสีเอกซ์                                                                                                    | ารขูดกลดรงสะอกร เทศ                                   | 49111306806000ten0304 1                                            | 1010011111100100                 |                                         | Dibitatone mae                                                |
|                                      | นอกจากนี้ สถาบันยังให้บริก<br>และบริการก่ายเพลโมโลยี โดยเงินการ                                                                                                    | าารด้านอื่น ๆ ได้แก่ บริกา<br>ให้หรือวระบบแบ็ดเสร็อ ( | รวิจัย บริการที่ปรึกษา บริการเท<br>Iotal Solution) เพื่อช่วยแด้ปัญ | คนิคและวิศวกรรม<br>หวในกระนวนการ | บริการเครื่องมือวิ<br>เวลิต ดวรดิดดับ แ | ทยาศาสตร์พื้นฐาน<br>วหพัฒนาผลิตถัญฑ์                          |
| สถิติการให้บริการ<br>ภาคอุตสาหกรรม   | แก่กลุ่มงานวิจัยต่าง ๆ เช่น การเกษตร                                                                                                    | ร อาหาร ยา และเครื่องสำ                               | าอาง ยางและพอลิเมอร์ โลหะ อ                                        | มเล็กทรอนิกส์ การเ               | ผลิตซึ้นส่วนจุลภาเ                      | <ul> <li>(ขึ้นส่วนขนาดจิ๋ว)</li> </ul>                        |
|                                      | อัญมณี และด้านการแพทย์ เพื่อสนับส                                                                                                    | นุนงานวิจัยและพัฒนาให้                                | แก่หน่วยงานภาครัฐและเอกซน                                          | น้ำไปสู่การสร้างสร               | รค์นวัตกรรม และ                         | den as in chains har                                          |

(ข) เว็บไซต์ที่เข้าระบบรับงานบริการผ่านเว็บไซต์สำหรับภาคอุตสาหกรรม

# รูปที่ 1 เว็บไซต์เข้าสู่ระบบรับงานบริการ

1

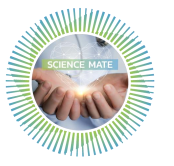

คู่มือ ระบบรับงานบริการ (สำหรับผู้ใช้งาน) ส่วนพัฒนาธุรกิจ ฝ่ายกลยุทธ์และพัฒนาธุรกิจองค์กร แก้ไขครั้งที่ 01 วันที่ 17 กรกฎาคม 2563

#### 1.1 หน้าหลักของระบบ

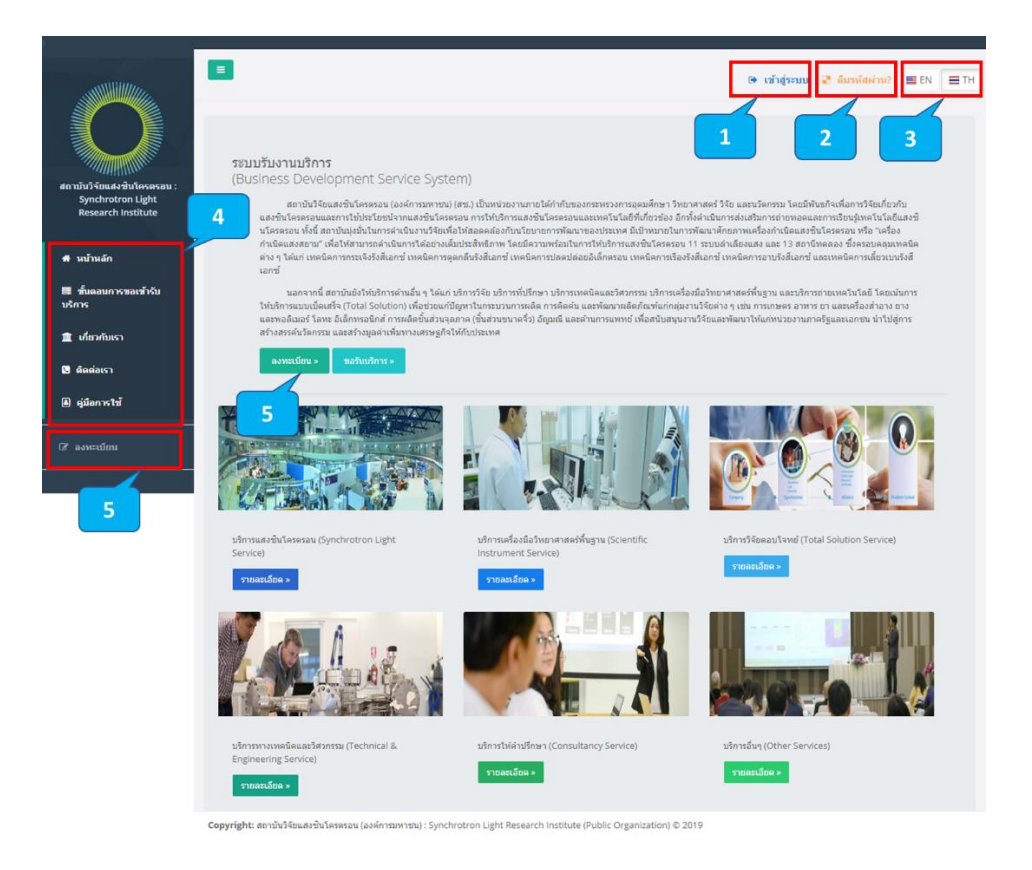

### รูปที่ 2 หน้าหลักของระบบ

จากรูปที่ 2 อธิบายได้ดังนี้

- 1) คลิกที่เมนู "เข้าสู่ระบบ" เพื่อทำการเข้าสู่ระบบ แสดงดังรูปที่ 3
- 2) หากลืมรหัสผ่านคลิกที่เมนู "ลืมรหัสผ่าน" แสดงดังรูปที่ 4
- 3) สามารถคลิกเลือกการแสดงผลได้สองภาษา คือ "ภาษาไทย" หรือ "ภาษาอังกฤษ"
- สามารถคลิกดูข้อมูลที่เกี่ยวกับคู่มือการใช้งานระบบ และ การให้บริการของสถาบันฯ เพิ่มเติมได้ตาม หัวข้อต่างๆ
- 5) กรณียังไม่มีบัญชีผู้ใช้งานคลิกที่เมนู "ลงทะเบียน" แสดงดังรูปที่ 5

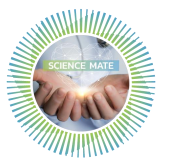

### 1.2 หน้า login เข้าระบบ

|                             | 1<br>รหัสผ่าน<br>เข้าสู่ระบบ<br>อื่มรพัสผ่าน?<br>2<br>สำห 3 ผ่าที่ ไม่จำเป็นต้องสมัครสมาชิก. ท่านสามารถเข้าใช้ง่านด้วยอัเมลและ<br>รหัส |
|-----------------------------|----------------------------------------------------------------------------------------------------|
| iงไม่ได้ลงทะเบียนผู้ใช้งาน? |                                                                                                    |
| ลงทะเบียนสมัครขอรับบริการ   |                                                                                                    |
| 4                           |                                                                                                    |

# รูปที่ 3 หน้า Login เข้าสู่ระบบ

จากรูปที่ 3 อธิบายได้ดังนี้

- กรอกข้อมูลบัญชีผู้ใช้งานและรหัสผ่าน
- 2) คลิกที่ปุ่ม "เข้าสู่ระบบ" เพื่อเข้าใช้งานระบบ
- 3) หากลืมรหัสผ่านคลิกที่เมนู "ลืมรหัสผ่าน" แสดงดังรูปที่ 4
- กรณียังไม่มีบัญชีผู้ใช้งานคลิกที่เมนู "ลงทะเบียน" แสดงดังรูปที่ 5

#### 1.3 ลืมรหัสผ่าน

| ลืมร     | รหัสผ่าน                                                     |
|----------|--------------------------------------------------------------|
| ป้อนที่อ | เยู่อีเมลของคุณและรทัสผ่านของคุณจะถูกรีเซ็ตและส่งอีเมลถึงคุณ |
| ~        | อีเมล                                                        |
| 🛚 ກລັນ   | สู่หน้าหลัก                                                  |
|          | ส่งรหัสผ่านใหม่                                              |
|          |                                                              |

(ก) หน้าลืมรหัสผ่าน

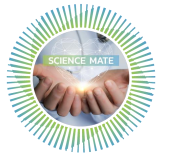

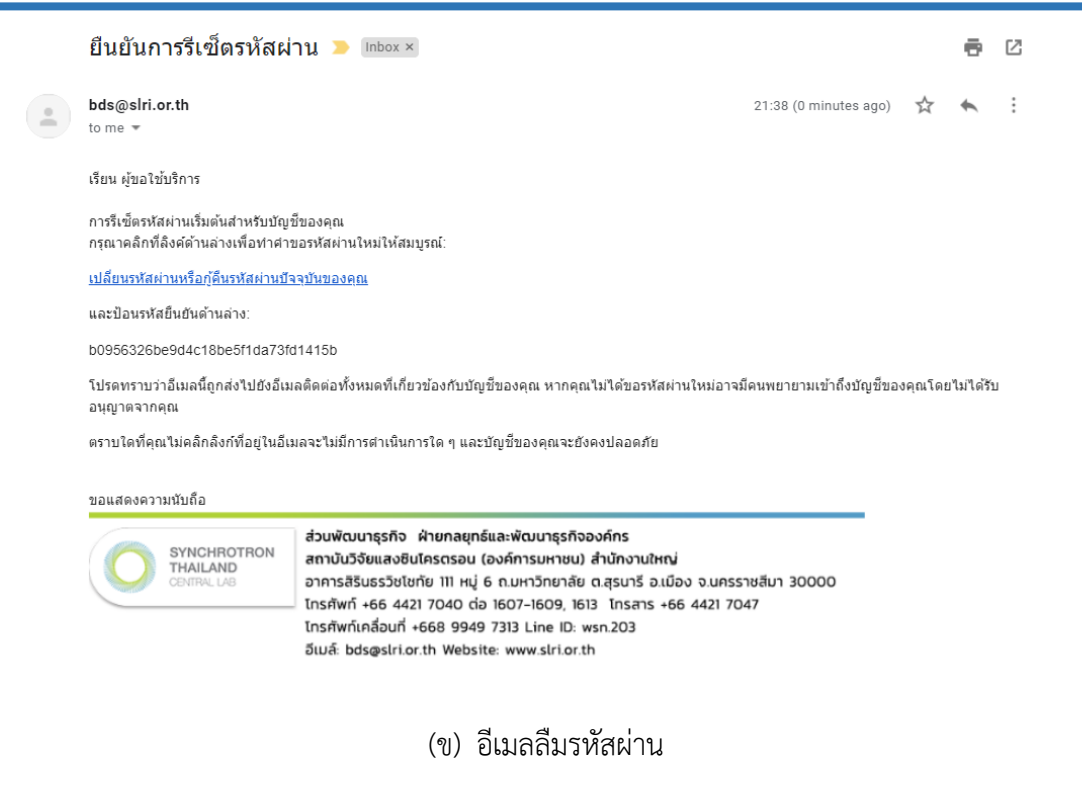

| เปลี่ยนรหัสผ่าน               |                                                              |
|-------------------------------|--------------------------------------------------------------|
| ป้อนรหัสยื่นยันด้านล่าง:      | รหัสผ่าน<br>เปลี่ยนรหัสผ่านหรือกู้คืนรหัสผ่านบัจจุบันของคุณ: |
| รหัสผ่านใหม่ Very Strong      | ©                                                            |
|                               |                                                              |
| ยืนอันรหัสผ่าน รพัสผ่านตรงกัน | 2                                                            |
|                               |                                                              |
|                               | บัททึกการเปลี่ยนแปลง                                         |

(ค) หน้าตั้งค่ารหัสผ่านใหม่

# รูปที่ 4 ลืมรหัสผ่าน

#### จากรูปที่ 4 อธิบายได้ดังนี้

- 1) กรอกอีเมลที่ใช้สมัครใช้งานระบบ ดังรูปที่ 4 (ก)
- 2) รับบส่งอีเมลเพื่อทำการตั้งค่ารหัสผ่านใหม่ ดังรูปที่ 4 (ข)
- ตั้งค่ารหัสผ่านใหม่ ดังรูปที่ 4 (ค) และใช้รหัสยืนยันจากอีเมลดังรูปที่ 4 (ข)

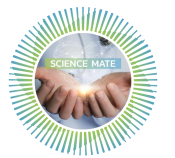

# 1.4 สมัครบัญชีการใช้งาน

| สำหรับเจ้าหน้าที่ ไม่จำเป็นต้องสมัครสมาชิก. ท่านสามารถเข้า                                     | าใช้งานด้วยอีเมลและรทัสผ่านอีเมลขอ | งสถาบัน                             | ~ X |
|------------------------------------------------------------------------------------------------|------------------------------------|-------------------------------------|-----|
| ข้อมูลส่วนดัว                                                                                  |                                    |                                     |     |
| ้<br>คำนำหน้านาม ชื่อ                                                                          | นามสกุล                            |                                     |     |
| คำนำหน้านาม 🔻                                                                                  |                                    |                                     |     |
| ดำแหน่ง                                                                                        | หมายเลขประจำตัวประชาชน             | เบอร์โทรศัพท์มือถือ(Ex. 0875481745) |     |
|                                                                                                |                                    |                                     |     |
|                                                                                                |                                    |                                     |     |
| ชื่อหน่วยงาน                                                                                   |                                    |                                     |     |
| ชื่อหน่วยงาน                                                                                   | หมายเลข                            | ประจำตัวผู้เสียภาษี                 |     |
|                                                                                                |                                    |                                     |     |
| ประเภทหน่วยงาน                                                                                 | เบอร์โทร                           | แฟกซ์                               |     |
| กรุณาเลือกชื่อหน่วยงาน ▼                                                                       | C.                                 |                                     |     |
| จังหวัด อำเภอ/เขต                                                                              | ด่าบล/แขวง                         | รหัสไปรษณีย์                        |     |
| ู ผู้ใช้งานและรหสผาน<br>ส่วยให้งาน                                                             |                                    |                                     |     |
| ∎ยสูเบงาน                                                                                      |                                    |                                     |     |
| รมัสย่าม                                                                                       |                                    |                                     |     |
| A ระวัสผ่าน                                                                                    |                                    |                                     |     |
|                                                                                                |                                    |                                     |     |
| อนอนรพลผาน                                                                                     |                                    |                                     |     |
|                                                                                                |                                    |                                     |     |
| I'm not a robot                                                                                |                                    |                                     |     |
| <ul> <li>ฉันยอมรับ ข้อตกลงการใช้บริการ</li> <li>ไกลับสู่หบ้าหลัก</li> <li>สงทะเบียน</li> </ul> |                                    |                                     |     |

(ก) แบบฟอร์มกรอกข้อมูลสมัครบัญชีการใช้งานระบบ

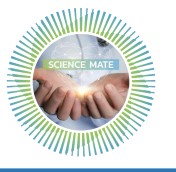

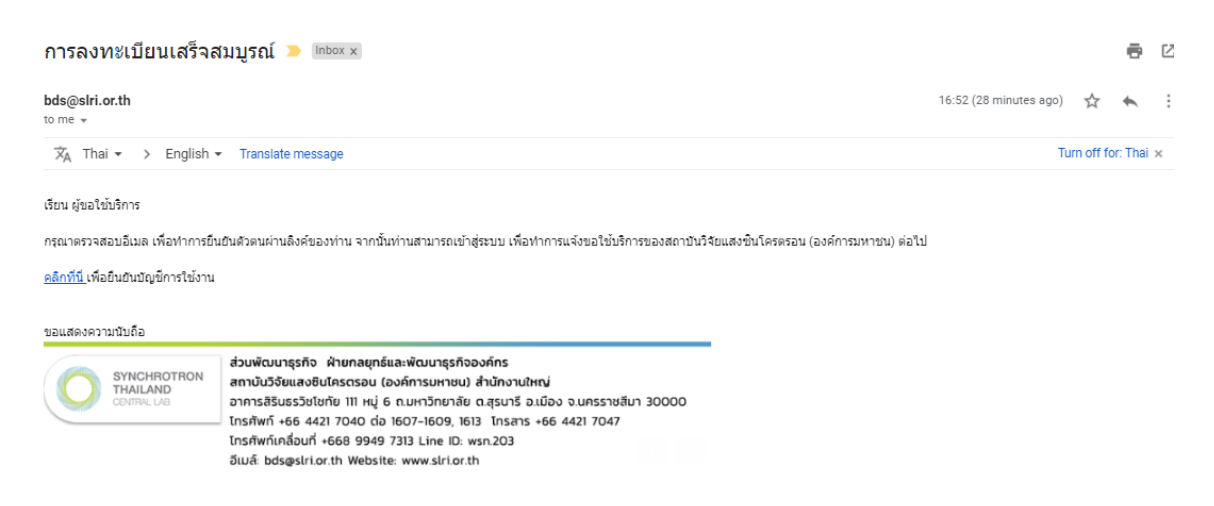

(ข) อีเมลยืนยันตัวตนสำหรับการสมัครสมาชิก

| ลงทะเบียนสมัครขอรับบริการ                                                                                            | p.saengduan@gmail.com                                                                                     |
|----------------------------------------------------------------------------------------------------|----------------------------------------------------------------------------------------------------|
|                                                                                                    |                                                                                                    |
|                                                                                                    | เข้าสู่ระบบ<br>อื่มวนัสค่าน?<br>สำหรับเจ้าหน่าที่ ไปจำเป็นต้องสมัครสบาชิก. หานสามารถเข้าไปว่านค่าออีมละเล |
| ยังไม่ได้ลงหะเบียนผู้ไข้งาน?                                                                                         | รหัสผ่านอีเมลของสถาบัน                                                                                    |
| ลงทะเบียนสมัครขอรับบริการ                                                                                            |                                                                                                    |
| ้<br>พากท่านเพิ่งลงทะเบียน ท่านจะไม่สามารถเข้าสู่ระบบได้<br>จนกว่าท่านจะทำการยืนยันด้วดนผ่านอีเมลที่ลงทะเบียน<br>ไว้ |                                                                                                    |
|                                                                                                    |                                                                                                    |

(ค) หน้าลงทะเบียนเข้าใช้งาน ในกรณีที่ไม่ทำการกดคลิกลิงค์เพื่อทำการยืนยันบัญชีการใช้งานระบบ

### รูปที่ 5 หน้าสมัครสมาชิกบัญชีการใช้งานระบบ

จากรูปที่ 5 สามารถอธิบายได้ดังนี้

- 1) กรอกข้อมูลเพื่อสมัครมาชิกตามแบบฟอร์มที่กำหนด ดังรูปที่ 5 (ก)
- จากรูปที่ 5 (ก) เมื่อกดปุ่มลงทะเบียน ระบบจะทำการส่งอีเมลอัตโนมัติ ให้ทำการกดคลิกที่ลิงก์เพื่อ ทำการยืนยันบัญชีสมัครการใช้งานระบบ ดังรูปที่ 5 (ข)
- หากไม่ทำการกดคลิกลิงค์ เพื่อทำการยืนยันบัญชีการใช้งานระบบ ดังรูปที่ 5 (ข) จะไม่สามารถทำการเข้าหน้าระบบได้ ดังรูปที่ 5 (ค)

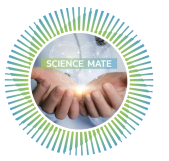

### 2. แบบขอใช้บริการ สถาบันวิจัยแสงซินโครตรอน (องค์การมหาชน)

#### 2.1 หน้าหลักของการใช้งานระบบของผู้ขอใช้บริการ

|                                                                        | =               |                   |               |         |             |              | 📧 น.ส. แสงเดี | อน พิมพ์แก้ว (* ออกจากระบบ | 🔛 EN 📄 TH |
|------------------------------------------------------------------------|-----------------|-------------------|---------------|---------|-------------|--------------|---------------|----------------------------|-----------|
|                                                                        | รายการที่ข      | อรับบริการ        |               |         |             |              | 1             | 2                          | 3         |
| สถาบันวิจัยแสงขึ้นโครดรอน :<br>Synchrotron Light<br>Research Institute | ขอรับบทิดารใหม่ |                   |               |         |             |              |               |                            |           |
|                                                                        | สำคับที่        | วันที่ขอรับบริการ | 🔻 ชื่อโครงการ | ▼ สถานะ | ▼ มมายเหตุ: | ♥ ใบเสนอราคา | ใบแจ้งหนี้    | ใบเสร็จรับเงิน             |           |
| 🖷 นน้ำนลัก                                                             | There are no    | items to display  |               |         |             |              |               |                            |           |
| ■ ขึ้นดอนการขอเข้ารับ<br>บริการ                                        |                 |                   |               |         |             |              |               |                            |           |
| 🏦 เกี่ยวกับเรา                                                         |                 |                   |               |         |             |              |               |                            |           |
| 🗓 ฉีดฉ่อเรา                                                            |                 |                   |               |         |             |              |               |                            |           |
| 🛦 คู่มือการไข้                                                         |                 |                   |               |         |             |              |               |                            |           |

### รูปที่ 6 หน้าหลักแสดงข้อมูลการใช้งานระบบของผู้ขอใช้บริการ

จากรูปที่ 6 สามารถอธิบายได้ดังนี้

- 1) ชื่อของผู้เข้าใช้งานระบบ
- 2) ปุ่มออกจากระบบ
- การแสดงผลของหน้าจอมีสองภาษา คือ "ภาษาไทย" หรือ "ภาษาอังกฤษ" ซึ่งจากรูปที่ 6 ทำการ เลือกแสดงผลภาษาไทย
- คลิกที่ปุ่ม "ขอรับบริการใหม่" หลังจากนั้นให้ทำการเลือกประเภทของการให้บริการ ดังรูปที่ 7 เพื่อ ทำการกรอกแบบขอใช้บริการต่อไป

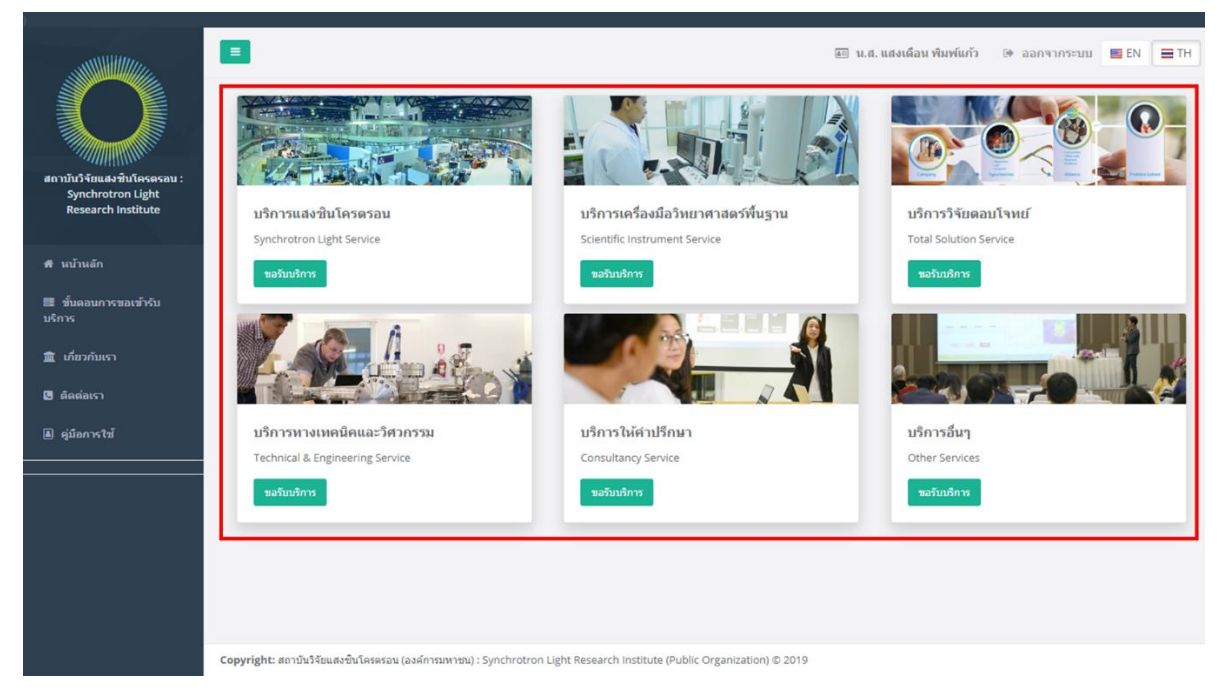

# รูปที่ 7 ประเภทการให้บริการของสถาบันฯ

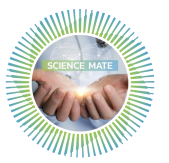

#### 2.2 แบบขอใช้บริการ

|                                                                       |                                                                                                    |                                                                             |                               |                                   | an r                   | เ.ส. แสงเดือน พิมพ์แก้ว                            | 🕩 ออกจากระบบ      | 🖿 EN 🔳 T   | тн |
|-----------------------------------------------------------------------|----------------------------------------------------------------------------------------------------|-----------------------------------------------------------------------------|-------------------------------|-----------------------------------|------------------------|----------------------------------------------------|-------------------|------------|----|
|                                                                       | <mark>แบบขอใช้บริการ สถาบันวิจัยแ</mark><br>ว่าหรัดหารุกิจ ม้ายกลยุทธ์และหัดหารุกิจอง<br>JRL: http://www.siri.or.th/bdd/ E-Mail: 80 | สงชินโครตรอน (องค์การม<br>ลักรอาคาสสินธรริชาชาช 111 ม.6 ณ ม<br>S@siri.or.th | มหาชน)<br>หาวิทยาลัย ต.สุณาริ | 2.เมือง จ.นครราชสีมา 30000 โทรศัท | พพ์ 044 217040 ต่อ 160 | 7-9,1613 โพรสาร 044 217047                         |                   | ^ ×        |    |
| สถาบันวิจัยแสงชับโครดรอน :<br>Synchrotron Light<br>Research Institute | <b>ข้อมูลทั่วไป</b> โครงการ                                                                                                    | การวิเคราะห์ ปัญ                                                            | ุเหา∕สาเหตุ                   | การช่าระเงิน                      |                        |                                                    |                   |            |    |
| <del>ส</del> หน้าหลัก                                                 | ชอรับบริการ<br>บริการเครื่องมือ                                                                                                    | วิทยาศาสตร์พื้นฐาน                                                          |                               |                                   |                        |                                                    |                   |            |    |
| เขี ขั้นดอนการขอเข้ารับ<br>บริการ                                     | 1 เป็นสามงาน                                                                                                    |                                                                             |                               |                                   |                        |                                                    |                   |            |    |
|                                                                       | 1. 1913-0410010                                                                                                    | и.а. × т                                                                    | แสงเดือน พิม                  | ข้แก้ว                            |                        |                                                    |                   |            |    |
| <ul> <li>๑๑๑อเรา</li> <li>๑ฺมือการใช้</li> </ul>                      | ต่าแหน่ง                                                                                                    | วิศวกรกระบวนการ                                                             |                               |                                   |                        |                                                    |                   |            |    |
|                                                                       | มือถือ                                                                                                    | 0841234567                                                                  | โทรศัพท์                      | 0 2345 6789                       | อีเมล                  | p.saengduan@gmail.co                               |                   |            |    |
|                                                                       | หัวหน้าโครงการ/ส                                                                                                    | าาจารย์ที่ปรึกษา                                                            |                               |                                   |                        |                                                    | ดามชื่อ-สกุล ที่ข | ะะบุ ข้อ 1 |    |
|                                                                       | 2. ข้อมูลส่ำหรับส                                                                                                    | ออกใบเสนอราคา, ใบแจ้งหนี้/ ใบ                                               | ມກ່າກັນການີ້ ແລະໃນ            | มสรีจรับเงิน                      |                        |                                                    |                   |            |    |
|                                                                       | ออกในนาม                                                                                                    | ชื่อบุคคล / ชื่อหน่วยงาน 🔻                                                  | บริษัท ABCD                   |                                   |                        | ประเภทธุรกิจ/อุตสาหกรรม                            | (ຄ້ານี)           |            |    |
|                                                                       | เลขประจำดัวผู้เสี่ยภาษี                                                                                                    | 0 1234 56789 01 2                                                           |                               |                                   |                        | ยาง พอลิเมอร์                                      |                   |            |    |
|                                                                       | () สำนัก                                                                                                    | งานใหญ่ 🔵 สาขาที (ระบุ)                                                     | สาขา(ระบุ)                    |                                   |                        | วัสคุ และวัสดุก่อสร้าง<br>ชิ้นส่วนอิเล็กทรอนิกส์แล | ละเครื่องใช่ไฟฟ้า |            |    |
|                                                                       | ที่อยู่                                                                                                    | 1 หมู่ 2 นครราชสีมา เมืองน                                                  | เครราชสีมา ไชยม               | งคล 30000                         | 11                     | โลทะ                                               |                   |            |    |
|                                                                       | โทรศัพท์                                                                                                    | 0 2345 6789                                                                 | โทร                           | สาร -                             |                        | การเกษตร                                           |                   |            |    |
|                                                                       | 3. ชื่อและที่อมู่สำ                                                                                                    | หรับส่งเอกสารทางไปรษณีย์ 🤇                                                  | ) ดามชื่อ-ที่อยู่ ที่         | ระบุ ข้อ 1 และ 2 🔵 ตามชื่อ-       | ที่อยู่ ดังนี้         | อื่นๆ                                              |                   |            |    |
|                                                                       |                                                                                                    | โปรดระบุ ชื่อ-สกุล                                                          |                               |                                   |                        | โปรดระบุ                                           |                   |            |    |
|                                                                       |                                                                                                    | โปรดระบุ ที่อยู่                                                            |                               |                                   |                        |                                                    | 11                |            |    |
|                                                                       |                                                                                                    |                                                                             |                               | ถัดไป »                           | ]                      |                                                    |                   |            |    |

(ก) แบบขอใช้บริการ (ข้อมูลทั่วไป)

| do niu fi masini<br>yechoroto Light<br>Resarch institute<br>4 minuán<br>2 dunamoromación                | ขอไข้บริการ สถาบันใจ้ยนแสงพินโครด<br>เกษร์ง ประกอรรณ์แสงพินารรรงสงศ ระพาศัยธ<br>ธุร/www.str.or.th/body E-Mail: BOSgen.or.th<br>ข้อมูลทั่วไป โครงการ การวัน<br>1. ชื่อโครงการ<br>5. เบลนิตซินโครดรอน/เครื่องมือ ทีขอไข้<br>เร็การ | ตรอน (องค์การรมหาวชม) ^^<br>ทราชาเขโล 111 แ.6 ธ. มหาวิทยามัธ ส.สุนงารี ธ.เมือง ร.นตรารสัก 20000 โทศดัทท์ 044 217040 ล่ะ 1607.9,1613 โทศรา 044 217047<br>มีอยูงแหว้อยามส์ เป็ญหา/สามเหตุ การชำงระเงิน<br>ชื่อโครงการ<br> |
|----------------------------------------------------------------------------------------------------|----------------------------------------------------------------------------------------------------|----------------------------------------------------------------------------------------------------|
| am กบางกณะรายแหงสงบ :<br>Synchrotron Light<br>Research Institute<br># หน้าหลัก<br>= ขึ้นออยการของข้า≲ับ | ข้อมูลทั่วไป โครงการ การวับ<br>1. ข้อโครงการ<br>5. เหตนิดขับเโครตรอม/เครื่องมือ ที่ขอใช้<br>เริการ                                                                                                    | มดรารณ์ ปัญหา/สาเหตุ การสำระเงิน<br>ซึ่มโดรงการ<br>                                                                                                    |
| ุสิหน้าหลัก<br>5.<br>■ ขั้บคอบการของข้าอับ                                                              | ร. ขอ เครงการ<br>5. เทคนิดขินโครตรอน/เครื่องมือ ที่ขอใช้<br>ปริการ                                                                                                    | ขอ เหรงการ<br>ใน่ระบุเทคนิค/เครื่องมือ โดยให้ทางสถาบันฯ เป็นผู้พิจารณา                                                                                                    |
| 5.<br>🗏 ຫັ້ນຕອນຄວຽນອາຫັງຮັບ                                                                             | 5. เทคนิคชินโครตรอน/เครื่องมือ ที่ขอใช้<br>มริการ                                                                                                    | 🕖 "ไม่ระบุเทคนิค/เครื่องมือ โดยให้ทางสถาบันฯ เป็นผู้พิจารณา                                                                                                    |
| บริการ                                                                                                  |                                                                                                    | รมเทคนิศ/เครื่องมือ<br>เทคนิคชั่นโครดรอน/เครื่องมือ ที่ขอไข่บริการ                                                                                                    |
|                                                                                                    | 5. จำนวนด้วอย่าง                                                                                                    | จำนวนตัวอย่าง ตัวอย่าง                                                                                                    |
| 🖪 ติดต่อเรา<br>7.                                                                                       | 7. จำนวนเวลาที่ขอใช้บริการ                                                                                                    | สำนวนเวลาที่ขอใช้บริการ วัน                                                                                                    |
| a) คู่มือการให้ 8.                                                                                      | 3. การเข้าใช้บริการ                                                                                                    | 🔷 สงส้วอย่างไหล์เกษียา วิเคราะห์ 🔿 เข้าไข่บริศาหล่วยตัวแอง โดยรายชื่อดูเข้าไข่ ดังนี้                                                                                                    |
|                                                                                                    |                                                                                                    | วันที่เข้าใช้บริการ ถึงวันที่                                                                                                    |
|                                                                                                    |                                                                                                    | <u>ามสาขมาย</u> อยุณาแห้งให้ก็มีออกราชที่ให้แต่โองมือ และของรางสาราปีกา แห้งนั้นเป็นหลึ่งเสือหรือ                                                                                                    |
|                                                                                                    | การเข้าใช้บริการ                                                                                                    | + เพื่อทั่งสุม(Add New Record)                                                                                                    |
|                                                                                                    | ชื่อ 🔶 นามสกุล                                                                                                    | และประจำสับประชาชน สำแหน่ง มือถือ อีเมล                                                                                                    |
|                                                                                                    | Rev count: 10                                                                                                    | ไม่หนซ์อนูด (No data available!)                                                                                                    |
|                                                                                                    |                                                                                                    | < สอนกลับ ) อีดไป »                                                                                                    |

(ข) แบบขอใช้บริการ (ข้อมูลโครงการ)

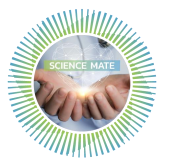

|                                                                       | 🗏 🔝 น.ส. แสงเดือน พัมพ์แก้ว 🕞 ออกจากระบบ 🚆 EN 🗮 TH                                                                                                    |
|-----------------------------------------------------------------------|----------------------------------------------------------------------------------------------------|
|                                                                       | แบบขอใช้บริการ สถาบันวิจัยแสงชินโครดรอน (องค์การมหาชน) \land 🛪<br>ส่างที่แการทำสาปของสุดที่และที่และหลังเหรือโตโอ 111 แ.6.อ. เทาวิทยาส์อ อ.สุณาจิ อ.เมือง จ.นครารออิก 30000 โทงศักร์ 044 217040 da 1607:9,1613 โทงสาง 044 217047<br>URL: http://www.sthior.th/bdoff EMail: EDS@shior.th |
| สถาบันวิจัยแสงชินโครตรอน :<br>Synchrotron Light<br>Research Institute | ข้อมูลทั่วไป โครงการ <b>การวิเคราะห์</b> ปัญหา/สาเหตุ การช่าระเงิน                                                                                                    |
| ส หน้าหลัก                                                            | 9. การวิเคราะห์ผ้วอย่าง วิเคราะห์แบบทำลายด้วอย่างได้ วิเคราะห์แบบไม่ทำลายด้วอย่าง                                                                                                    |
| 🖪 ขั้นดอนการขอเข้ารับ<br>บริการ                                       | <ul> <li>หลังการหดลองไม่ขอรับคืนด้วอย่าง</li> <li>หลังการหดลองขอรับคืนด้วอย่าง</li> <li>10. การแก็บรักษาล้วอย่าง</li> <li>อุณหญมีห้อง</li> <li>แข่แข็น</li> <li>แข่แข็ง</li> <li>อื่นๆ</li> </ul>                                                                                       |
| 🏦 เกี่ยวกับเรา                                                        | การเก็บรักษาตัวอย่าง                                                                                                    |
| ๒ ดดดอเรา                                                             | 11. รายงานผลการวิเคราะห์ทดสอบ 👘 ไม่ต้องการ (วินเฉพาะช่อมูลคืบ) 📄 ต้องการ                                                                                                    |
|                                                                       | <ol> <li>เป็นสารและแรกการเกิดสองการการสารสรายสอง กรุณาเอรสมเน่น U.U.เสาะกระบาทกรรฐสองปี แต่ขณะการ<br/>สถาปัจะ หรือหารการการสื่อสา<br/>2. สำหรับสารการการสื่อ สารสถาปัจฯ สำรารการใช้ในเฉพาะส่อมูลอันก่ารั้น</li> </ol>                                                                   |
|                                                                       | รายงานผลการทดสอบ จะบับภาษาโทย จะบับภาษาอังกฤษ (ส่านริการเพิ่ม จะปันละ 1,000 บาท)                                                                                                    |
|                                                                       | วิเคราะห์ผลการทดสลบ หร้อมราองาน (มีค่าบริการวิเคราะห์ผลงที่ม) ฉบับภาษาโทย ฉบับภาษาอังกฤษ (ด่าบริการเพิ่ม ฉบับละ 1,000 บาท)                                                                                                    |
|                                                                       | 12. การรับรายงานผลการวิเคราะห์ (กรณีส่งเฉพาะตัวอย่างไม้สถาบัน ฯ วิเคราะม์)                                                                                                    |
|                                                                       | มารับด่วยตนแอง สงทางไปรษณีย์ (ดามชื่อ-ที่อยู่ ที่ระบุ ช่อ 3) อีเมล (ดามที่ระบุข่อ 1) อีเมล (ระบุ) อีเมล                                                                                                    |
|                                                                       | 13. หางสถาบันฯ จะเก็บข้อมูลวิเคราะห์ทดสอบไว้เป็นเวลา 3 เดือน หากประสงค์ให้เก็บนานกว่าที่กำหนด โปรดระบุ เดือน                                                                                                    |
|                                                                       | ≪ ม่อนกลับ ) 6ัดไป >                                                                                                    |

# (ค) แบบขอใช้บริการ (ข้อมูลการวิเคราะห์)

|                                                                       | 😑 🔐 น.ส. แสงเลื่อน พัมษร์แก้ว 🗇 ออกจากระบบ 📑 EN 🗮 TH                                                                                                    |
|-----------------------------------------------------------------------|----------------------------------------------------------------------------------------------------|
|                                                                       | แบบชอไข้บริการ สถาบันวิจัยแสงขึ้นโครดรอน (องค์การมหาชน) \land 🛪<br>ส่วนที่และรุณร์- ปายอยุทย์และมีและปล้อมที่สายไขโขโขโขโขโขโขโขโขโขโขโขโขโขโขโขโขโขโขโ                                                                                                    |
| สถาบับวิจัยแสงชินโครครอน :<br>Synchrotron Light<br>Research Institute | ข้อมูลทั่วไป โครงการ การวิเคราะน์ <b>ปัญหา/สาเหตุ</b> การชำระเงิน                                                                                                    |
| 🕈 หน้าหลัก                                                            | 14. รายอะเอียดสระด้วอย่างและการขอรับบริการตรวจวิเคราะห์โดยเหคนิด/สถานีหลอองจากแสงขั้นโครดรอน หรือเหคโนโลยีเกี่ยวข้อง                                                                                                    |
| 🗮 ขั้นตอนการขอเข้ารับ<br>บริการ                                       | ระดังการเราะสามสารแกรงการเลาะสามสารแกรงการเราะสามสารแกรงการสารแกรงการเราะสามสารสารแกรงการสารการสารการสารการสาร<br>เป็นของ vora (data)                                                                                                    |
| 🏦 เกี่ยวกับเรา                                                        | ໂຟາພະລິຊຸລ (No data available!)<br>Row count: II  ບ                                                                                                    |
| 🕒 ตัดต่อเรา                                                           | 15. ปัญหา/สาเหต/ความต้องการ ในการขอรับบริการ(กรณาบอกรายละเอียด หรือ แบบเอกสารโครงการ)                                                                                                    |
| ิ (ผู่มือการใช้                                                       | 🔷 การวิจัยและพัฒนาผลิตภัณฑ์ 🔿 ปรับปรุง/แก้ไขปัญหากระบวนการผลิต 🔿 บริการหางเหตบิตและวิสวกรรม 🔵 อื่นๆ                                                                                                    |
|                                                                       | ปัญหา/สาเหต/ตรามต้องการ ในการขอรับบริการ(กรุณาบอกรายละเอียด หรือ แนบเอกสารโครงการ)                                                                                                    |
|                                                                       | แนบเอกสารโครงการ/ภาพถ่ายตัวอย่าง/หนึ่งสือขอความอนุเคราะห์ส่วนจดค่าบริการ(ถ้ามี)<br>วางไฟล์ที่นี่หรือคลิกอัปโหอด                                                                                                    |
|                                                                       | <u>ข้อทำหนอและสัมปัตการใช้บริการ</u> ; กลมเข่าใช้บริการสู่ออใช้บริการต้องออนางยิ่มหาบริจะวามหร่อมของเครื่องมือและอุปกรณ์ปรกอบของสถามีน ก่อมการไข่งานตาม<br>แบบฟอให้สถาปันกำหนด ผู้ขอไข้องให้บริหายสืบเอ็กสารเกี่ยงวิญญาณและอุแลรักษาทรับเสียงโรงเสียงและอุปกรณ์ปรกอบของสถาม<br>สถามีนกำหนด หากหนรงานส่วนเสียง แปลเรื่อน แก่งทั้งสียี น้อยามิและอุแลรักษาทรับเสียงโรงเสียงการที่บริการ สถาบัตโตร้อยกองสงร์น จานแบบฟอให้ที<br>การส่วนและและการแล้วทรงเสียง แปลเวลร์สาย แก่งหวัดเรียง โรงเสียงในสารเหลืองการในปราก สถาบัตโตร้อยการสงร์สายได้เห<br>การส่วนและและการเสียงการแล้ว สาปและอริเจริงกัน (2) และได้เหมือนหลังสองกันหรือเสียงการไปเป็นสารเสียงการสงร์สายไหร<br><u>กรณ์ของการเสียงการและการและคน</u><br>ขณะสารการเสียงการเสียงกันกรรมประการในการเรียงตลอบอย่างโอย 3 วินกำการกากในเป็นไข่ตนเงื่อหางสถาบิเขออนดักและสงวนสิทธิ์ในการช่า<br>ชินปรารของท่านเป็นขอกรณ์ ทั่งในการของปริการจามในสารเรียงการสงามีนา จะส่งเงินการให้แต่งเสียงกายใน 2 - 3 สัมหาที่หลังจากที่ผู้บิบภิกรยินขึ้นในและสรโป<br>เพนอาท |
|                                                                       | < ช่อนกลับ อัลไป >                                                                                                    |
|                                                                       | (ง) แบบขอใช้บริการ (ข้อมูลปัญหา/สาเหตุ)                                                                                                    |

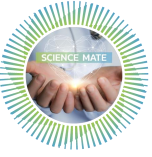

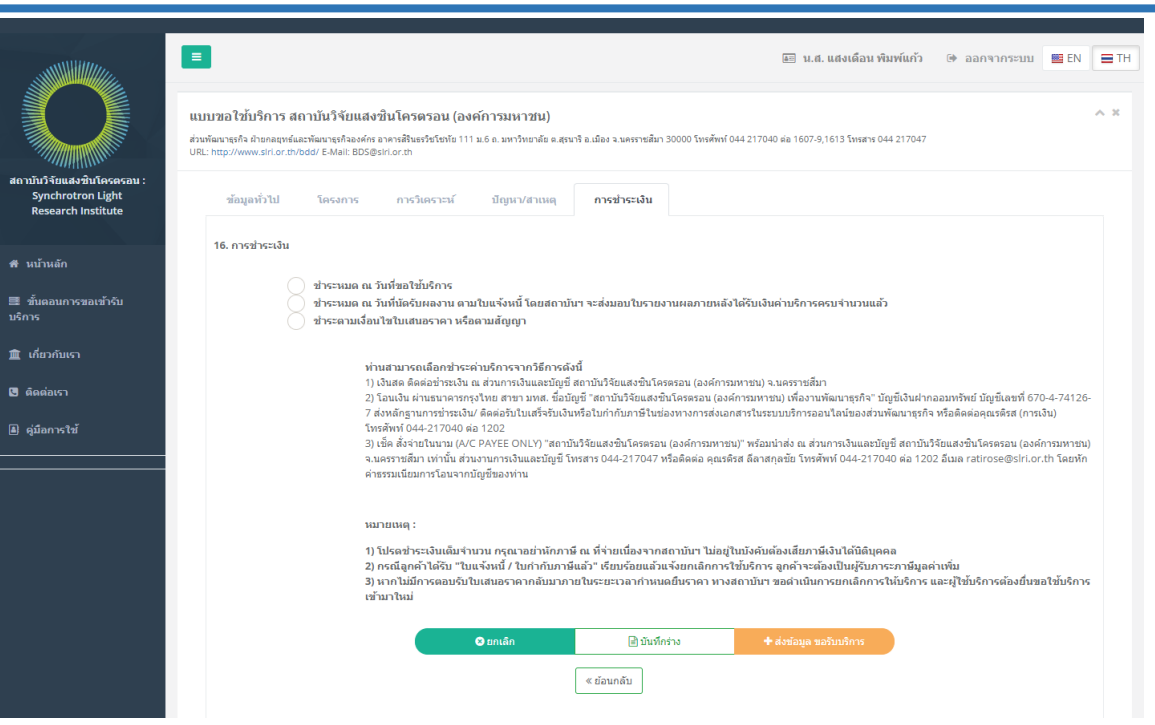

#### (จ) แบบขอใช้บริการ (ข้อมูลการชำระเงิน)

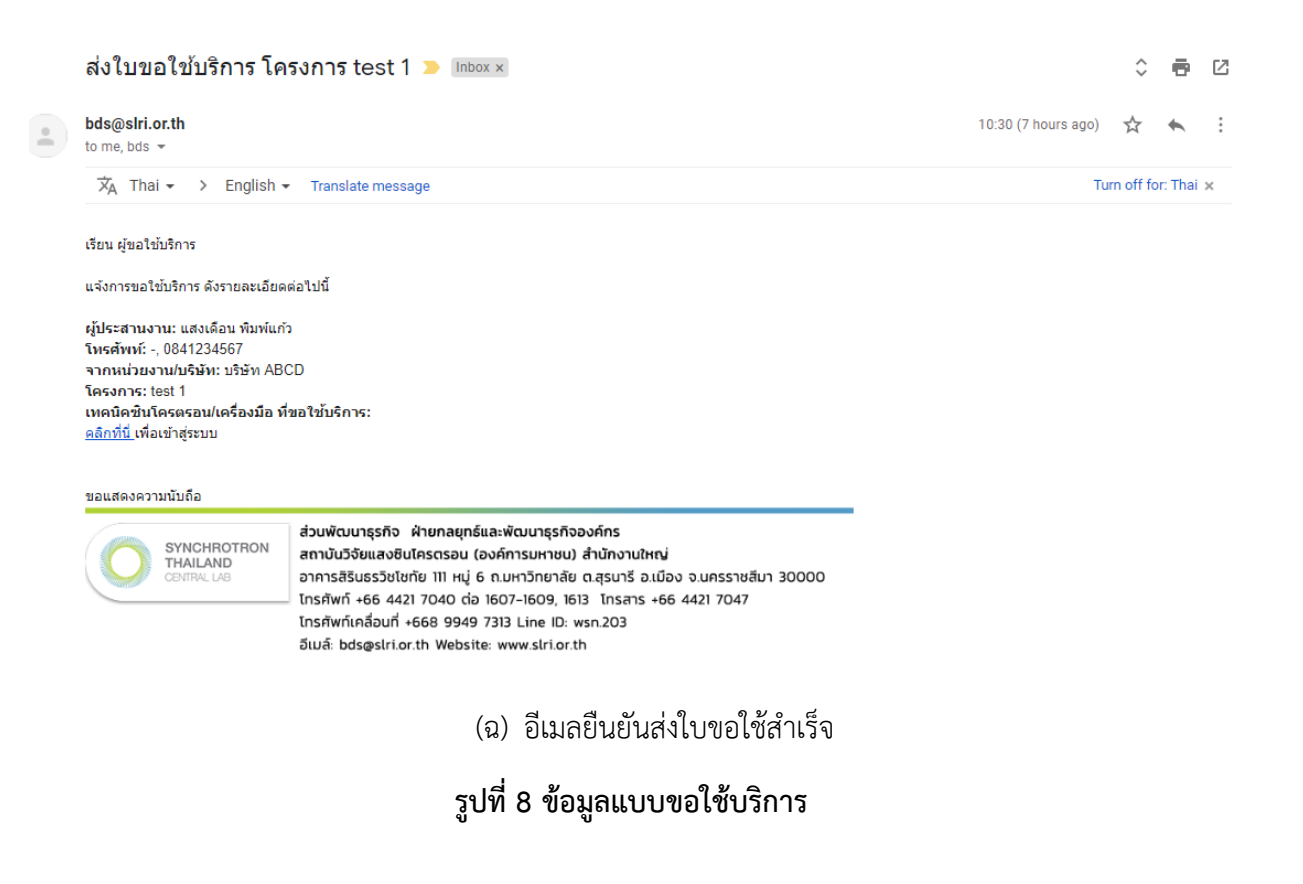

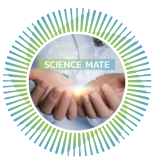

จากรูปที่ 8 สามารถอธิบายได้ดังนี้

ผู้ขอใช้บริการทำการกรอกข้อมูลตามแบบฟอร์มที่กำหนด ดังรูปที่ 8 (ก) ถึง 8 (จ) จากนั้นทำ การกดปุ่ม "ส่งขอข้อมูลขอรับบริการ" ระบบส่งอีเมลอัตโนมัติ ดังรูปที่ 8 (ฉ)

- สัญลักษณ์วงกลม บ่งบอกถึงสามารถเลือกได้แค่ตัวเลือกเดียวเท่านั้น
- สัญลักษณ์สี่เหลี่ยม บ่งบอกถึงสามารถเลือกได้มากกว่า 1 ตัวเลือก
- ผู้ขอใช้บริการต้องทำการกรอกข้อมูลในแบบขอใช้บริการให้ครบถ้วน และเพื่อการ
   ประสานงานที่รวดเร็ว ควรทำการติดต่อสอบถามรายละเอียดโจทย์กับทางเจ้าหน้าที่ก่อนส่ง
   ใบขอใช้บริการเข้ามาที่ส่วนพัฒนาธุรกิจ

โดยแบบฟอร์มใบขอใช้บริการประกอบด้วย

- 1) ข้อมูลทั่วไป แสดงดังรูปที่ 8. (ก) โดยมีรายละเอียดดังนี้
  - (1) ผู้ประสานงาน
  - (2) ข้อมูลสำหรับออกใบเสนอราคา, ใบแจ้งหนี้/ ใบกำกับภาษี และใบเสร็จรับเงิน หากทำการ คลิกเลือกช่อง "สาขา" จะต้องทำการระบุสาขา ที่จะให้ออกเอกสารทางการเงินด้วย
  - (3) ชื่อและที่อยู่สำหรับส่งเอกสารทางไปรษณีย์ หากทำการคลิกเลือก "ตามชื่อ-ที่อยู่ ดังนี้" จะต้อง ระบุชื่อ-สกุล และที่อยู่
- 2) โครงการ แสดงดังรูปที่ 8 (ข) โดยมีรายละเอียดดังนี้
  - (4) ชื่อโครงการ
  - (5) เทคนิคแสงซินโครตรอน/เครื่องมือ ที่ขอใช้บริการ
  - (6) จำนวนตัวอย่าง
  - (7) จำนวนเวลาที่ขอใช้บริการ หากส่งตัวอย่างให้ทางสถาบันฯ ทำการวิเคราะห์ทดสอบให้ทำการ กรอกรายละเอียด "-"
  - (8) การเข้าใช้บริการ หากคลิกเลือก "เข้าใช้บริการด้วยตัวเอง โดยรายชื่อผู้เข้าใช้ ดังนี้" จะต้อง กรอกรายละเอียดเพิ่มเติมคือ

(8.1) วันที่เข้าใช้บริการ แจ้งวันที่ต้องการเข้าใช้เครื่องมือเบื้องต้น และรอทางสถาบันฯ แจ้ง ยืนยันกลับอีกครั้ง

(8.2) รายละเอียดของผู้ที่จะเข้ามาใช้เครื่องมือที่สถาบันฯ

3) การวิเคราะห์ แสดงดังรูปที่ 8 (ค) โดยมีรายละเอียดดังนี้

# (9) การวิเคราะห์ตัวอย่าง

ในการเลือกการวิเคราะห์ตัวอย่างในข้อนี้ แบ่งออกเป็น 2 คำถาม คือ

(9.1) วิเคราะห์ตัวอย่างแบบทำลายตัวอย่างได้ หรือวิเคราะห์ตัวอย่างแบบไม่ทำลายตัวอย่าง สามารถเลือกได้อย่างใดอย่างหนึ่ง

(9.2) หลังการทดลองไม่ขอรับคืนตัวอย่าง หรือหลังการทดลองขอรับคืนตัวอย่าง

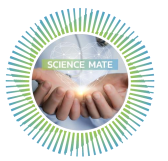

สามารถเลือกได้อย่างใดอย่างหนึ่งเท่านั้น

- (10) การเก็บรักษาตัวอย่าง
- (11) รายงานผลการวิเคราะห์ทดสอบ

(11.1) ในกรณีที่เข้ามาใช้เครื่องมือวิทยาศาสตร์ด้วยตนเอง หากจะรับเฉพาะข้อมูลดิบ จะต้อง เตรียมแผ่น CD เปล่าเพื่อมาบันทึกข้อมูลผลการวิเคราะห์ ไม่เช่นนั้นทางสถาบันฯ จะคิดค่าบริการ เพิ่มเติม

(11.2) สำหรับมหาวิทยาลัย ทางสถาบันฯ พิจารณาให้รับเฉพาะข้อมูลดิบเท่านั้น

(11.3) หากทำการเลือก "ต้องการ" จะสามารถเลือกรายงานการทดสอบ หรือวิเคราะห์ผลการ ทดสอบพร้อมรายงาน (มีค่าวิเคราะห์ผลเพิ่ม) อย่างใดอย่างหนึ่งเท่านั้น

(11.4) หากทำการเลือกรายงานผลการทดสอบ หรือวิเคราะห์ผลการทดสอบพร้อมรายงาน (มีค่า วิเคราะห์ผลเพิ่ม) อย่างใดอย่างหนึ่งแล้ว จะสามารถเลือก "ฉบับภาษาไทย" หรือ "ฉบับภาษาอังกฤษ (ค่าบริการเพิ่มเติม ฉบับละ 1,000 บาท)" ได้อย่างใดอย่างหนึ่งเท่านั้น

- (12) การรับรายงานผลการวิเคราะห์ (กรณีส่งเฉพาะตัวอย่างให้สถาบัน ๆ วิเคราะห์) หากทำการเลือก "มารับด้วยตัวเอง" แล้วจะไม่สามารถเลือก "ส่งทางไปรษณีย์" ได้
- (13) ทางสถาบันฯ จะเก็บข้อมูลวิเคราะห์ทดสอบไว้เป็นเวลา 3 เดือน หากประสงค์ให้เก็บนาน กว่าที่กำหนด โปรดระบุ
- 4) ปัญหา/สาเหตุ แสดงดังรูปที่ 8 (ง) โดยมีรายละเอียดดังนี้
  - (14) รายละเอียดสารตัวอย่างและการขอรับบริการตรวจวิเคราะห์ โดยเทคนิค/สถานีทดลองจาก แสงซินโครตรอน หรือเทคโนโลยีเกี่ยวข้อง ทำการกรอกรายละเอียดโดยการคลิกที่ปุ่ม "เพิ่ม ข้อมูล (Add New Record)"
  - (15) ปัญหา/สาเหตุ/ความต้องการ ในการขอรับบริการ(กรุณาบอกรายละเอียด หรือ แนบเอกสาร โครงการ)
- *5) การชำระเงิน* แสดงดังรูปที่ 8 (จ) โดยมีรายละเอียดดังนี้

(16) การชำระเงิน ท่านสามารถเลือกชำระค่าบริการจากวิธีการดังนี้
 (16.1) เงินสด ติดต่อชำระเงิน ณ ส่วนการเงินและบัญชี สถาบันวิจัยแสงซินโครตรอน
 (องค์การมหาชน) จ.นครราชสีมา

(16.2) โอนเงิน ผ่านธนาคารกรุงไทย สาขา มทส. ชื่อบัญชี "สถาบันวิจัยแสงซินโครตรอน (องค์การมหาชน) เพื่องานพัฒนาธุรกิจ" บัญชีเงินฝากออมทรัพย์ บัญชีเลขที่ 670-4-74126-7 ส่งหลักฐานการชำระเงิน/ ติดต่อรับใบเสร็จรับเงินหรือใบกำกับภาษีในช่องทางการส่งเอกสาร ในระบบบริการออนไลน์ของส่วนพัฒนาธุรกิจ หรือติดต่อคุณรติรส (การเงิน) โทรศัพท์ 044-217040 ต่อ 1202

(16.3) เช็ค สั่งจ่ายในนาม (A/C PAYEE ONLY) "สถาบันวิจัยแสงซินโครตรอน

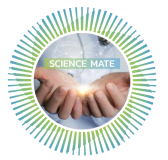

(องค์การมหาชน)" พร้อมนำส่ง ณ ส่วนการเงินและบัญชี สถาบันวิจัยแสงซินโครตรอน (องค์การมหาชน) จ.นครราชสีมา เท่านั้น

#### หมายเหตุ

- a) โปรดชำระเงินเต็มจำนวน กรุณาอย่าหักภาษี ณ ที่จ่าย เนื่องจากสถาบันฯ ไม่อยู่ในบังคับ ต้องเสียภาษีเงินได้นิติบุคคล
- b) กรณีลูกค้าได้รับ "ใบแจ้งหนี้ / ใบกำกับภาษี" เรียบร้อย แล้วแจ้งยกเลิกการใช้บริการ ลูกค้าจะต้องเป็นผู้รับภาระภาษีมูลค่าเพิ่ม
- หากไม่มีการตอบรับใบเสนอราคากลับมาภายในระยะเวลากำหนดยืนราคา ทางสถาบันๆ ขอดำเนินการยกเลิกการให้บริการ และผู้ใช้บริการต้องยื่นขอใช้บริการเข้ามาใหม่

#### 2.3 สถานะของโครงการ

#### 2.3.1 การบันทึกร่างใบขอใช้บริการ

- หากผู้ขอใช้บริการยังไม่ประสงค์จะกดส่งใบขอใช้บริการ สามารถทำการบันทึกข้อมูล โดยการกดที่ปุ่ม "บันทึกร่าง" ดังรูปที่ 9 (ก)
- จากนั้นทำการกดปุ่มที่หน้าหลัก เพื่อดูสถานะของโครงการ "ร่างโครงการ" ดังรูปที่ 9 (ข)

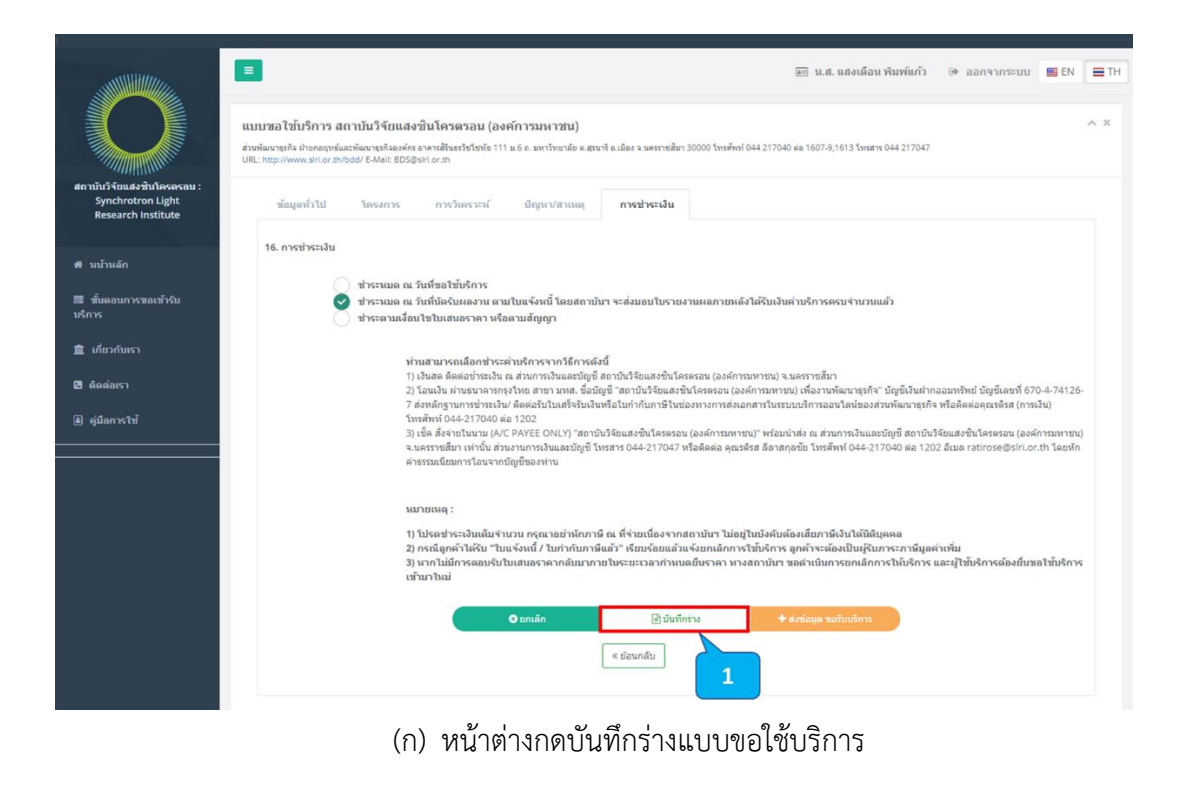

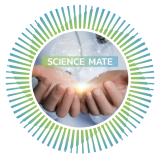

คู่มือ ระบบรับงานบริการ (สำหรับผู้ใช้งาน) ส่วนพัฒนาธุรกิจ ฝ่ายกลยุทธ์และพัฒนาธุรกิจองค์กร แก้ไขครั้งที่ 01 วันที่ 17 กรกฎาคม 2563

14

|                                                                          | ธายการที่ขอรับบริการ                                                                                               | 🗃 น.ส. แสงเด็อน พิมพ์แก้ว 👒 ออกจากระบบ 📑 EN 🚍 TH |
|--------------------------------------------------------------------------|----------------------------------------------------------------------------------------------------|--------------------------------------------------|
| สถาบันวิจัยแสงชินโครดรอน :<br>Synchrotron Light                          | สมันปากรับป                                                                                                    |                                                  |
| Research Institute                                                       | สำคับที่ รับที่ขอรับบริการ ♥ ชื่อโครงการ ♥ สถานะ ♥ หมายเหตุ: ♥ ใบเสนอ<br>1 16/07/2563 test 1 (ร่าง) ร่างโครงการ2.1 | หราคา ใบแข้งหนี้ ใบเสร็จขับเงิน<br>ขอบกะลึกงาน   |
| <ul> <li>ซั่นดอนการขอเข้ารับ<br/>บริการ</li> <li>เกี่ยวกับเรา</li> </ul> |                                                                                                    | แก้ไขข่อมูล                                      |
| <ul> <li>ดัดต่อเรา</li> <li>ดู่มือการใช้</li> </ul>                      |                                                                                                    |                                                  |

(ข) สถานะของโครงการหลังจากทำการกดปุ่มบันทึกร่าง "ร่างโครงการ"
 รูปที่ 9 แสดงวิธีการ และสถานะการบันทึกร่างใบขอใช้บริการ

#### 2.3.2 ส่งใบขอใช้บริการ

- ผู้ขอใช้บริการทำการกรอกข้อมูลตามแบบฟอร์มที่กำหนด ดังรูปที่ 8 (ก) ถึง 8 (จ) จากนั้นทำการกดปุ่ม "ส่งขอข้อมูลขอรับบริการ" ดังรูปที่ 10 (ก)
- ระบบจะส่งอีเมลแจ้งขอใช้บริการอัตโนมัติ ดังรูปที่ 10 (ข) และระบบจะแสดง สถานะ "รอการพิจารณา" ดังรูปที่ 10 (ค)

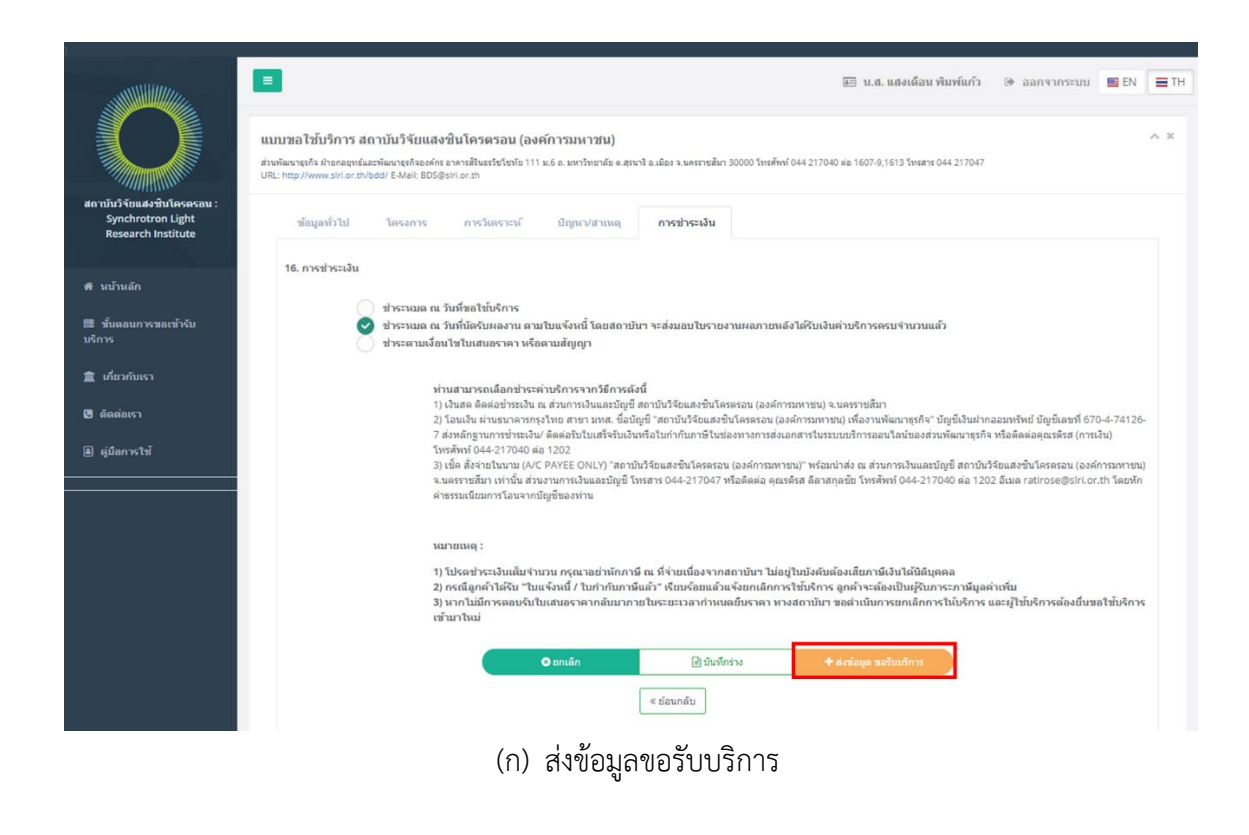

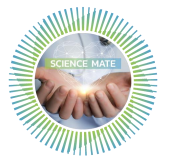

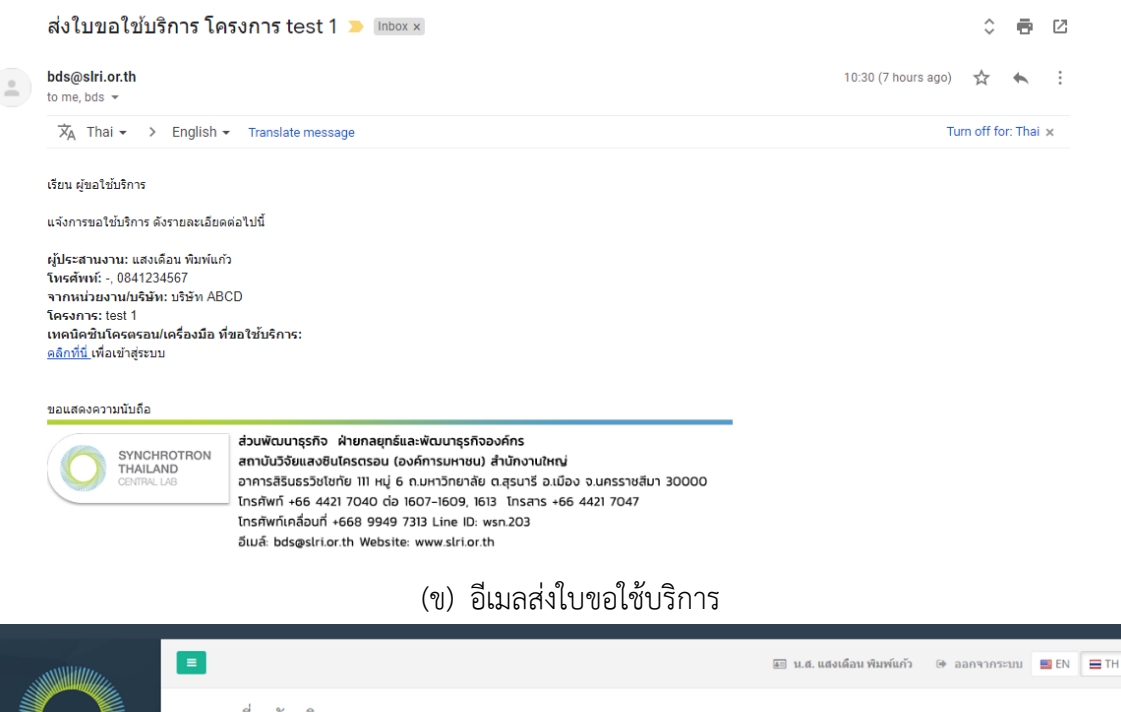

| สถาบับวิจัยแสงขับโครดรอม :<br>Synchrotron Light<br>Research Institute | รายการที่ข<br><sub>ระอัมหักหน่</sub> | เอรับบริการ<br>   |               |              |                 |                    |                |             |
|-----------------------------------------------------------------------|--------------------------------------|-------------------|---------------|--------------|-----------------|--------------------|----------------|-------------|
|                                                                       | สำดับที่                             | วันที่ขอรับบริการ | ▼ ชื่อโครงการ | ▼ สถานะ      | หมายเหตุ: 🔻 ใบเ | สนอราคา ใบแจ้งหนึ้ | ใบเสร็จรับเงิน |             |
| 希 หน้าหลัก                                                            | 1                                    | 16/07/2563        | test 1        | รอการพิจารณา |                 |                    |                | ขอยกเล็กงาน |
| 🔳 ขั้นตอนการขอเข้ารับ<br>บริการ                                       |                                      |                   |               |              |                 |                    |                | รายละเอียด  |
| 🏛 เกี่ยวกับเรา                                                        |                                      |                   |               |              |                 |                    |                |             |
| 🕒 ติดต่อเรา                                                           |                                      |                   |               |              |                 |                    |                |             |
| 🛦 คู่มือการใช้                                                        |                                      |                   |               |              |                 |                    |                |             |

(ค) สถานะของโครงการหลังกดส่งใบขอใช้บริการ "รอการพิจารณา"
 รูปที่ 10 การส่งใบขอใช้บริการ และสถานะของโครงการ

#### 2.3.3 ทบทวนคำขอ และขอข้อมูลเพิ่มเติม

- หลังจากที่ส่วนพัฒนาธุรกิจ ได้รับใบขอใช้บริการ จะทำการตรวจสอบความครบถ้วนของ ข้อมูลและเอกสารที่ส่งเข้ามา หากข้อมูลไม่เพียพอสำหรับการพิจารณาในการให้บริการ จะทำการแจ้งขอข้อมูลเพิ่มเติมผ่านระบบ ดังรูปที่ 11 (ก)
- ระบบจะแสดงสถานะ "ทบทวนคำขอ และขอข้อมูลเพิ่มเติม" ดังรูปที่ 11 (ข) โดยแจ้ง ข้อมูลที่ต้องการเพิ่มเติมในช่อง "หมายเหตุ"

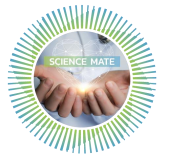

| แจ้งสถานะโครงการ (ทบทวนคำขอ ขอข้อมูลเพิ่มเติม) โครงการ test 1 声 🔤 🕬 |                                                                                                    |                                                                                                    |              |         |   |  |  |  |  |  |
|---------------------------------------------------------------------|----------------------------------------------------------------------------------------------------|----------------------------------------------------------------------------------------------------|--------------|---------|---|--|--|--|--|--|
|                                                                     | bds@slri.or.th<br>to me, bds ╺                                                                                                    | 23:07 (0 minutes                                                                                                    | ago) 🟠       | +       | : |  |  |  |  |  |
|                                                                     | เรียน ผู้ขอใช้บริการ<br>แจ้งขอข้อมูลเพ็มเดิมของโครงการ te<br>"ทบทวนคำขอ ขอข้อมูลเพิ่มเดิม"<br><u>คลิกที่นี</u> ่ เพื่อเข้าสู่ระบบ                                                                                                    | est 1 ในการพิจารณาการรับงานบริการของส่วนพัฒนาธุรกิจ สถาบันวิจัยแสงชินโครตรอน(องค์การม<br>' โปรตตรวจสอบสถานะการขอเข้าใช้บริการและแก้ไขข้อมูล | มหาชน) ผลการ | พิจารณา | 1 |  |  |  |  |  |
|                                                                     | bds@slri.or.th       23:07 (0 min         to me, bds *       เรียน ผู้ขอใช้บริการ         แจ้งขอข้อมูลเพิ่มเดิมของโครงการ test 1 ในการพิจารณาการรับงานบริการของส่วนพัฒนาธุรกิจ สถาบันวิจัยแสงขึ้นโครตรอน(องค์<br>"ทบทวนคำขอ ขอข้อมูลเพิ่มเดิม" โปรตตรวจสอบสถานะการขอเข้าใช้บริการและแก้ไขข้อมูล         คลิกที่นี่ เพื่อเข้าสู่ระบบ         ขอแสดงความนับถือ         ส่วนพัฒนาธุรกิจ ฝ่ายกลยุกธ์และพัฒนาธุรกิจองค์กร<br>สามนับวิจัยแสงชินโครตรอน (องค์การมหาชน) สำนักงานใหญ่<br>อาการสิรินธรวิชโชกัย 111 หมู่ 6 ก.มหาวิทยาลัย ฉ.สุรนารี อ.เมือง จ.นครราชสีมา 30000<br>โกรศัพท์ +66 4421 7040 ต่อ 1607-1609, 1613 โกรสาร +66 4421 7047<br>โกรศัพท์เคลื่อนที่ +668 9949 7313 Line ID: wsn.203<br>อีเมล์: bdsgslri.or.th Website: www.slri.or.th |                                                                                                    |              |         |   |  |  |  |  |  |

(ก) อีเมลแจ้งสถานะโครงการ "ทบทวนคำขอ และขอข้อมูลเพิ่มเติม"

|                                                                       | 😑 🕮 น.ส. แสงเดือน พิมพ์แก้ว 🗇 ออกจากระบบ 🔜 EN                                                                              | TH                          |
|-----------------------------------------------------------------------|----------------------------------------------------------------------------------------------------|-----------------------------|
|                                                                       | รายการที่ขอรับบริการ                                                                                                    |                             |
| สถาบันวิจัยแสงชินโครตรอน :<br>Synchrotron Light<br>Research Institute | ของับบริการใหม่                                                                                                    |                             |
|                                                                       | ลำดับที่ วันที่ขอรับบริการ 🔻 ชื่อโครงการ 🕈 สถานะ 🌹 หมายเหตุ : 🔰 ใบเสนอราคา ใบแจ้งหนี้ ใบเสร็จรับเงิน                       |                             |
| ิ <del>ส</del> ิ หบ้าหลัก<br>■ จั้นคอมควรของข้าอัน                    | 1 16/07/2563 test 1 ทบทวบเค่าของ ขอข้อมูลเพิ่มเติมเกี่ยวกับประเภทของ<br>ข้อมูลเพิ่มเติม<br>ด้วอย่าง และเอกสารประกอบโครงการ | in                          |
| ัสวันผ่อนที่ เรียงเรียงข<br>บริการ                                    |                                                                                                    |                             |
| 🏛 เกี่ยวกับเรา                                                        |                                                                                                    | 1. Augustica (Construction) |
| 🕒 ติดต่อเรา                                                           |                                                                                                    |                             |
| 🗎 คู่มือการใช้                                                        |                                                                                                    |                             |

(ข) สถานะของโครงการ "ทบทวนคำขอ และขอข้อมูลเพิ่มเติม"

รูปที่ 11 แจ้งสถานะโครงการ "ทบทวนคำขอ และขอข้อมูลเพิ่มเติม"

#### 2.3.4 พิจารณารับงาน

- เมื่อส่วนพัฒนาธุรกิจพิจารณารับงาน ระบบจะทำการส่งอีเมลแจ้งอัตโนมัติ ดังรูปที่ 12 (ก)
- 2) ระบบจะอัปเดทสถานะการดำเนินการ "อยู่ระหว่างการดำเนินการ" ดังรูปที่ 12 (ข)

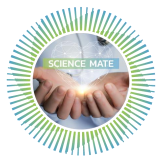

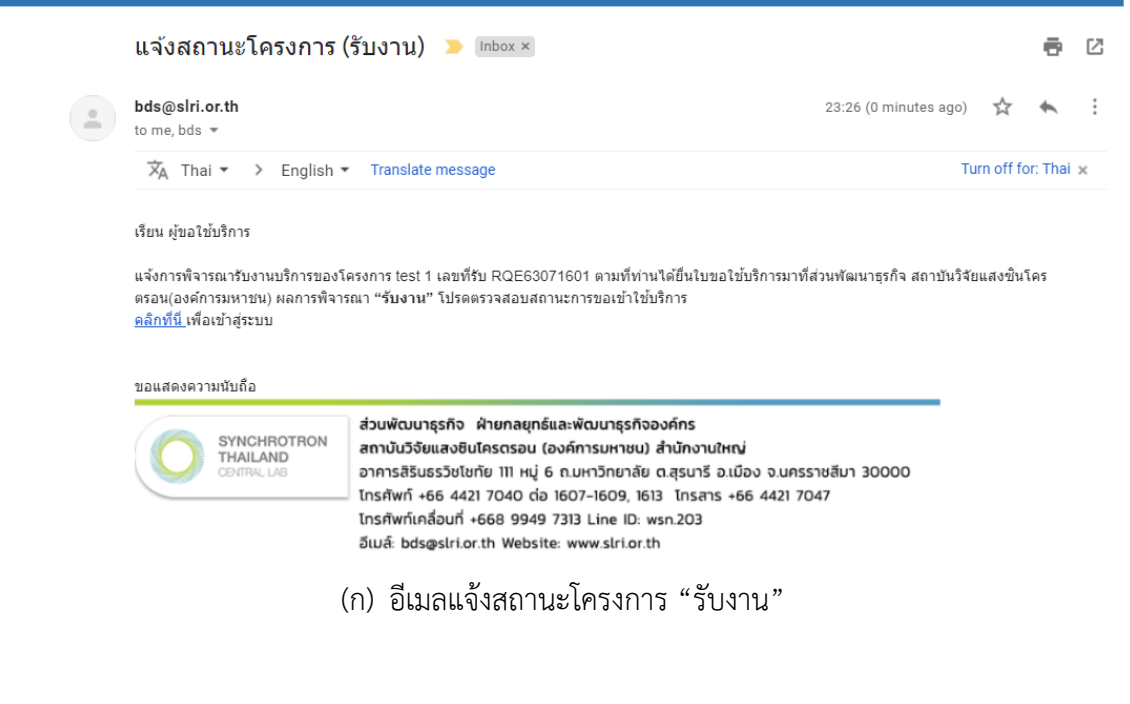

|                                                                       | E น.ส. แสงเดือน พิมพ์แก้ว 😁 ออกจากระบบ                                               | EN TH                       |
|-----------------------------------------------------------------------|--------------------------------------------------------------------------------------|-----------------------------|
|                                                                       | รายการที่ขอรับบริการ                                                                 |                             |
| สถาบับวิจัยแสงชินโครตรอน :<br>Synchrotron Light<br>Research Institute | ระดับอริการใหม่<br>สำคัญที่ วันที่ขอดับบริการ ¥ี่ ชื่อโครงการ ¥ี่ สถานะ / หมายเหตุ : |                             |
| ิสิ หบ้านลัก<br>■ ขั้มตอนการชอเข้ารับ<br>บริการ                       | 1 16/07/2563 test 1<br>(RQE63071601) การ เดิม                                        | ขอยกเล็ก<br>งาน<br>ยละเอียด |
| 🏦 เกี่ยวกับเรา                                                        |                                                                                      | แบบสอบถาม                   |
| <ul> <li>ดัดต่อเรา</li> <li>(ม้อการใช้</li> </ul>                     |                                                                                      |                             |

(ข) สถานะของโครงการ "รับงาน"รูปที่ 12 แจ้งสถานะโครงการพิจารณารับงาน

#### 2.3.5 พิจารณาปฏิเสธงาน

- 1) เมื่อส่วนพัฒนาธุรกิจแจ้งปฏิเสธงาน ระบบจะทำการส่งอีเมลแจ้งอัตโนมัติ ดังรูปที่ 13 (ก)
- ระบบจะอัปเดทสถานะการดำเนินการ "ปฏิเสธงาน" ดังรูปที่ 13 (ข) พร้อมกับแจ้งเหตุผลใน การปฏิเสธงานในช่อง "หมายเหตุ"

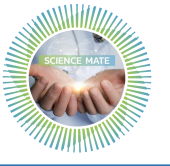

18

|   | แจ้งสถานะโครงการ (ปฏิเสธงาน) 🍃 Inbox 🛛                                                                                                    |                                                                    |                            | Ð     | Ø |
|---|----------------------------------------------------------------------------------------------------|--------------------------------------------------------------------|----------------------------|-------|---|
| - | bds@slri.or.th<br>to me, bds ▼                                                                                                    | 10:26 (0 minutes ago)                                              | ☆                          | 4     | : |
|   | เรียน ผู้ขอใช้บริการ<br>แจ้งการปฏิเสธต่าขอใช้บริการของโครงการ test 1 ตามที่ท่านได้ยื่นใบขอใช้บริการมาที่ส่วนพัฒนาธุรกิจ สถาบันวิจัยแสงขินโครดรอน(องค์การมหา<br><b>เนื่องจากลักษณะตัวอย่างใม่เหมาะสมกับการวิเคราะห์ดังกล่าว</b> " หากมีข้อสงสัย กรุณาติดต่อ ส่วนพัฒนาธุรกิจ อีเมล : <u>bds@shf.or.th</u> , โทร (<br><u>คลิกที่นี่</u> เพื่อเข้าสู่ระบบ | ชน) ผลการพิจารณา " <b>ปฏิเสธ</b> งา<br>144-217040 ต่อ 1607-1609, 1 | า <b>น" เนื่</b> ส<br>1613 | เงจาก |   |
|   | ขอแสดงความนับถือ<br>ส่วนพัฒนาธุรกิจ ฝ่ายกลยุทธ์และพัฒนาธุรกิจองค์กร<br>สถาบันวิจัยแลงชินโครตรอน (องค์การมหาชน) สำนักงานใหญ่<br>อาคารสิรินธรวิชไชทัย 111 หมู่ 6 ก.มหาวิทยาลัย ต.สุรชารี อ.เมือง จ.นครราชสีมา 30000<br>โกรศัพท์ +66 4421 7040 ต่อ 1607-1609, 1613 โกรลาร +66 4421 7047                                                                  |                                                                    |                            |       |   |

โทรศัพท์เคลื่อนที่ +668 9949 7313 Line ID: wsn.203 อีเมล์: bds@slri.or.th Website: www.slri.or.th

(ก) อีเมลแจ้งสถานะโครงการ "ปฏิเสธงาน"

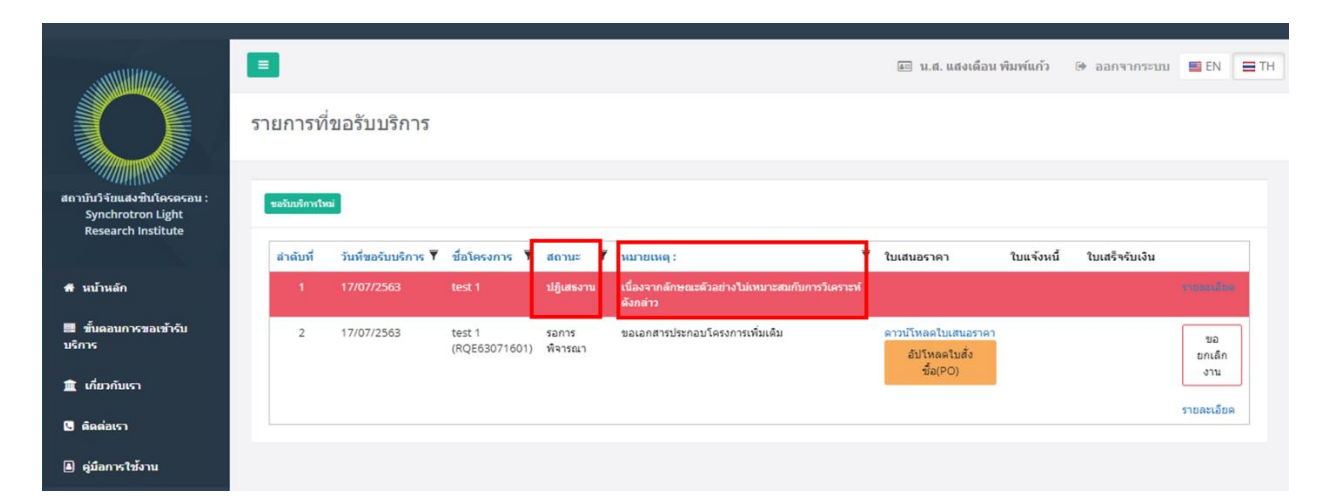

(ข) สถานะของโครงการ "ปฏิเสธงาน"รูปที่ 13 แจ้งสถานะโครงการปฏิเสธงาน

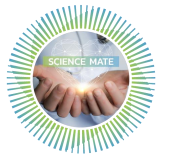

#### 2.3.6 นำส่งใบเสนอราคา และยืนยันใบเสนอราคา

| นำส่งใบเสนอราคา 🔉                                                                                                    | Inbox ×                                                                                                    |                                       |            | ē       | 2  |  |  |  |  |  |  |  |
|----------------------------------------------------------------------------------------------------|----------------------------------------------------------------------------------------------------|---------------------------------------|------------|---------|----|--|--|--|--|--|--|--|
| bds@slri.or.th<br>to me, bds ▼                                                                                                    |                                                                                                    | Thu, 16 Jul, 23:29 (11 hours ago)     | ☆          | 4       | :  |  |  |  |  |  |  |  |
| เรียน ผู้ขอใช้บริการ                                                                                                    |                                                                                                    |                                       |            |         |    |  |  |  |  |  |  |  |
| กรุณาตรวจสอบและพิจารณาข้อมูลไ<br>ใช้บริการของสถาบันวิจัยแสงขึ้นโค<br>หมายเหตุ                                                                                                    | นใบเสนอราคา ก่อนลงนามในใบเสนอราคาหรือก่อนออกใบสั่งซื้อและส่งกลับ<br>ตรอน (องค์การมหาชน)                                                                                                    | บมาทางระบบการให้บริการออนไลน์อีกครั้ง | ง เพื่อยืน | เย้นการ | ขอ |  |  |  |  |  |  |  |
| ั<br>1. ราคาต่าบริการในใบเสนอราคาเป็นราคาที่รวมภาษีมูลค่าเพิ่มแล้ว หากผู้ขอใช้บริการดำเนินการช่าระเงินด้วยวิธีโอนเงิน ผู้ขอใช้บริการจะต้องเป็นผู้รับผิดชอบใน<br>ของค่าธรรมเนียมในการโอนเงิน<br>2. เนื่องจากสถาบันฯ ไม่อยู่ในบังคับต้องเสียภาษีเงินได้นิติบุคคล ทางผู้ขอใช้บริการจะไม่สามารถทำการหักภาษี ณ ที่จ่ายได้ |                                                                                                    |                                       |            |         |    |  |  |  |  |  |  |  |
| <u>คลิกที่นี</u> ่ เพื่อเข้าสู่ระบบ                                                                                                    |                                                                                                    |                                       |            |         |    |  |  |  |  |  |  |  |
| ขอแสดงความนับถือ                                                                                                    |                                                                                                    |                                       |            |         |    |  |  |  |  |  |  |  |
| SYNCHROTRON<br>THAILAND<br>CENTRAL LAB                                                                                                    | ส่วนพัฒนาธุรกิจ ฝ่ายกลยุทธ์และพัฒนาธุรกิจองค์กร<br>สถาบันวิจัยแสงชินโครตรอน (องค์การมหาชน) สำนักงานใหญ่<br>อาการสิรินธรวิชไซกัย 111 หมู่ 6 ก.มหาวิทยาลัย ต.สุรนารี อ.เมือง จ.นคะ<br>โทรศัพท์ +66 4421 7040 ต่อ 1607-1609, 1613 โทรสาร +66 4421 7<br>โทรศัพท์เคลื่อนที่ +668 9949 7313 Line ID: wsn.203<br>อีเมล์: bds@slri.or.th Website: www.slri.or.th | รราชสีมา 30000<br>7047                |            |         |    |  |  |  |  |  |  |  |
|                                                                                                    | (ก) อีเมลนำส่งใบเสนอราคา                                                                                                    |                                       |            |         |    |  |  |  |  |  |  |  |

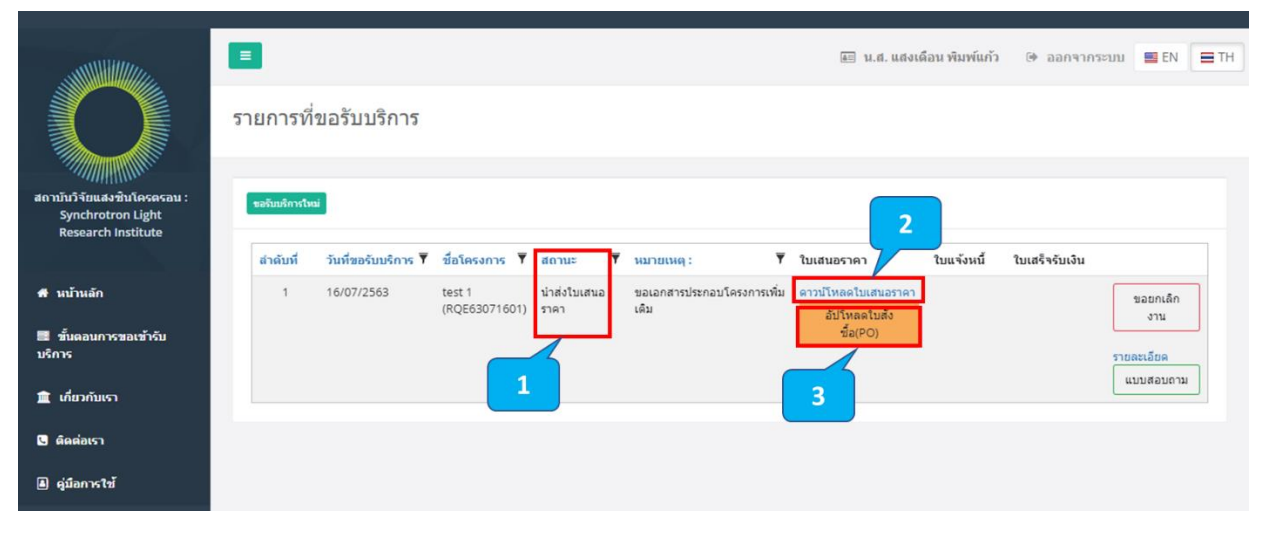

(ข) แสดงสถานะนำส่งใบเสนอราคา

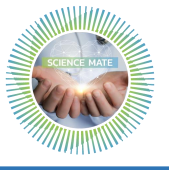

|                                                                       |                              |                                               | 💷 น.ส. แสงเดือน พิมพ์แก้ว                        | 🕒 ออกจากระบบ   | EN T                | Ή |
|-----------------------------------------------------------------------|------------------------------|-----------------------------------------------|--------------------------------------------------|----------------|---------------------|---|
|                                                                       | รายการที่ขอรับบริการ         |                                               |                                                  |                |                     |   |
| สถาบันวิจัยแสงชินโครตรอน :<br>Synchrotron Light<br>Research Institute | ระดับบริการใหม่              |                                               |                                                  |                |                     |   |
|                                                                       | ลำดับที่ วันที่ขอรับบริการ ▼ | ×                                             | ใบเสนอราคา ใบแจ้งหน่                             | ใบเสร็จรับเงิน |                     |   |
| # หน้าหลัก                                                            | 1 17/07/2563                 | อัปโหลดใบเสนอราคา อัปโหลดใบสังชื่อ (PO)       |                                                  |                | reactor             |   |
| 🔳 ขั้นดอนการขอเข้ารับ<br>บริการ                                       | 2 17/07/2563                 | เลือกใฟล์: Choose File No file chosen         | คาวบ์โพลดใบเสนอราคา<br>อัปโพลดใบสั่ง<br>ซื้อ(PO) |                | ขอ<br>ยกเดิก<br>งวน |   |
| 🏦 เกี่ยวกับเรา                                                        |                              |                                               |                                                  |                |                     |   |
| 🕒 ติดต่อเรา                                                           |                              |                                               |                                                  |                | รายละเอียด          |   |
| ดู่มือการใช้งาน                                                       |                              | อัปโหลดใบสังชื่อ (<br>ยกเล็ก อัปโหลดใบสมอราคา | PO)                                              |                |                     |   |

(ค) อัปโหลดยืนยันใบเสนอราคา

|   | ผู้ขอใข้บริการพิจารณาตอบรับใบเสนอราคา 🥕 inbox ×                             |                       |   |   |   |  |  |  |
|---|-----------------------------------------------------------------------------|-----------------------|---|---|---|--|--|--|
| - | bds@slri.or.th<br>to bds, me, kanitta ▼                                     | 12:24 (2 minutes ago) | ☆ | * | : |  |  |  |
|   | เรียน เจ้าหน้าที่ส่วนพัฒนาธุรกิจ                                            |                       |   |   |   |  |  |  |
|   | ขอแจ้งการพิจารณา "ตอบรับ" ใบเสนอราคา<br><u>ดลิกที่นี้ เ</u> พื่อเข้าสู่ระบบ |                       |   |   |   |  |  |  |
|   | ขอแสดงความนับถือ<br>ผู้ขอใช้บริการ                                          |                       |   |   |   |  |  |  |

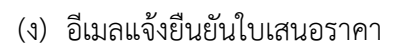

|                                                                       | รายการที่     | ขอรับบริการ              |                         |                        |                    |                                                 |   | 🚛 น.ศ. แต่งเ            | ดือน พิมพ์แก้ว | aanaans          | ະນານ 📑 EN               | TH |
|-----------------------------------------------------------------------|---------------|--------------------------|-------------------------|------------------------|--------------------|-------------------------------------------------|---|-------------------------|----------------|------------------|-------------------------|----|
| สถาบับวิจัยแสงขับโครตรอบ :<br>Synchrotron Light<br>Research Institute | ขอรับบริการให | ป<br>วันนี่ขอรับบริการ ▼ | ชื่อโครงการ 🔻           | 40.112                 | <b>T</b> 1910      | 1149 :                                          | Ŧ | ใบเสนอราคา              | ใบแข้งหนั้     | ໃນແສຂີ່ຈຸດັນແດ້ນ |                         |    |
| 🖶 นบ้านลัก                                                            | 1             | 17/07/2563               | test 1                  | ปฏิเสธงาน              | เนื่องจ<br>วิเคราช | ากลักษณะด้วอย่างไม่เหมาะสมกับการ<br>าห์ดังกล่าว |   | (Buildy In )            | thu tonu       | (blu) (blu)      | รายละเอียด              |    |
| 📰 ขั้นดอนการขอเข้ารับ<br>บริการ                                       | 2             | 17/07/2563               | test 1<br>(RQE63071601) | "ตอบรับ" ใบเสน<br>ราคา | เอ ขอเอก           | สารประกอบโครงการเพิ่มเดิม                       |   | ดาวน์โหลดใบเสนอ<br>ราคา |                |                  | รายละเอียด<br>ແบบสอบถาม | ,  |
| 🏦 เกี่ยวกับเรา                                                        |               |                          |                         |                        |                    |                                                 |   | ใบสั่งชื้อ(PO)          |                |                  |                         |    |
| 🕒 ติดต่อเรา                                                           |               |                          |                         |                        |                    |                                                 |   |                         |                |                  |                         |    |
| 🛦 คู่มือการใช้งาน                                                     |               |                          |                         |                        |                    |                                                 |   |                         |                |                  |                         |    |

(จ) แสดงสถานะยืนยันใบเสนอราคา

# รูปที่ 14 นำส่งใบเสนอราคา และยืนยันใบเสนอราคา

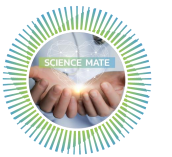

จากรูปที่ 14 อธิบายได้ดังนี้

- 1) ส่วนพัฒนาธุรกิจนำส่งใบเสนอราคา ระบบส่งอีเมลอัตโนมัติ ดังรูปที่ 14 (ก)
- 2) ระบบแสดงสถานะ "นำส่งใบเสนอราคา" ดังรูปที่ 14 (ข)
  - 2.1) ระบบแสดงสถานะ "นำส่งใบเสนอราคา"
  - 2.2) คลิกที่ "ดาวน์โหลดใบเสนอราคา" เพื่อเช็คข้อมูลใบเสนอราคา
  - 2.3) คลิกที่ปุ่ม "อัปโหลดใบสั่งซื้อ (PO)" เพื่ออัพโหลดเอกสารใบสั่งซื้อ (PO)
- จากรูปที่ 14 (ค) เมื่อทำการอัปโหลดเอกสารใบสั่งซื้อ (PO) ระบบจะส่งอีเมลอัตโนมัติ ดังรูปที่
   14 (ง) และระบบจะระบบแสดงสถานะ "ยืนยันใบเสนอราคา" ดังรูปที่ 14 (จ)

### 2.3.7 อัปโหลดใบแจ้งหนี้ และอัปโหลดหลักฐานการชำระค่าบริการ

นำส่งใบแจ้งหนี้ 😕 Inbox × ē. Z bds@slri.or.th 12:32 (0 minutes ago) 🔥 : to me, saengduan 🤻 เรียน ผู้ขอใช้บริการ สถาบันวิจัยแสงชั้นโครตรอน (องค์การมหาชน) ขอน่าส่งใบแจ้งหนี้/ใบกำกับภาษี โปรดดรวจสอบรายละเอียดในใบแจ้งหนี้ และสามารถทำการยืนยันข้อมูลได้ที่ระบบบริการออนไลน์ของส่วนพัฒนาธุรกิจ การทำระเงิน เงินสด ติดต่อขำระเงิน ณ ส่วนการเงินและบัญชี สถาบันวิจัยแสงชินโครตรอน (องค์การมหาชน) จ.นครราชสีมา โอนเงิน ผ่านธนาคารกรุงไทย สาขา มทส. ชื่อบัญชี "สถาบันวิจัยแสงชินโครตรอน(องค์การมหาชน) เพื่องานพัฒนาธุรกิจ" บัญชีเงินฝากออมทรัพย์ บัญชีเลขที่ 670-4-74126-7 พร้อมส่งหลักฐานการข่าระเงิน/ ติดต่อรับใบเสร็จรับเงินหรือใบกำกับภาษี ในข่องทางกำรส่งเอกสารในระบบบริการออนไลน์ของส่วนพัฒนาธุรกิจ หรือติดต่อ คุณรดิรส (การเงิน) โทรศัพท์ 044-217040 ต่อ 1202 เช็ล สังจ่ายในนาม (A/C PAYEE ONLY) "สถาบันวิจัยแสงชินโครตรอน(องค์การมหาชน)" พร้อมน่าส่ง ณ ส่วนการเงินและบัญชี สถาบันวิจัยแสงชินโครตรอน (องค์การมหาชน) จ.นครราชสีมา เท่านั้น

หมายเหตุกรณีต้องการแก้ไขใบแจ้งหนี้ โปรดแจ้งข้อมูลการแก้ไขภายใน 5 วันทำการ หลังจากได้รับใบแจ้งหนี้แล้ว มิจะนั้น หลังจากที่ออกใบเสร็จรับเงินแล้ว จะไม่สามารถแก้ไขข้อมูลได้ <u>คลิกที่นี</u>่ เพื่อเข้าสู่ระบบ

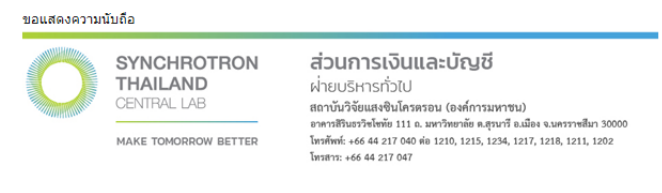

(ก) อีเมลนำส่งใบแจ้งหนี้

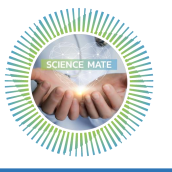

|                                                                        | 5 | มี<br>ของการที่ของการที่ของการที่ของการที่ของการที่ของการที่ของการที่ของการที่ของการที่ของการที่ของการที่ของการที่ของ<br>ของการที่ของการที่ของการที่ของการที่ของการที่ของการที่ของการที่ของการที่ของการที่ของการที่ของการที่ของการที่ของ<br>ของการที่ของการที่ของการที่ของการที่ของการที่ของการที่ของการที่ของการที่ของการที่ของการที่ของการที่ของการที่ของกา<br>ของการที่ของการที่ของการที่ของการที่ของการที่ของการที่ของการที่ของการที่ของการที่ของการที่ของการที่ของการที่ของกา | ขอรับบริการ               |                         |                      |                                                              | (a)                     | ] น.ส. แสงเดือน พิมพ์แก้ว                           | 🗇 ອອກຈາກຮະນນ  | EN TH                 |
|------------------------------------------------------------------------|---|----------------------------------------------------------------------------------------------------|---------------------------|-------------------------|----------------------|--------------------------------------------------------------|-------------------------|-----------------------------------------------------|---------------|-----------------------|
| สถาบับวิจัยแสงชั่นโครครอน :<br>Synchrotron Light<br>Research Institute |   | ขอรับบริการใหม<br>ลำดับที่                                                                                                    | ม่<br>วันที่ขอรับบริการ ▼ | ชื่อโครงการ 🔻           | สถานะ ▼              | หมายเหตุ :                                                   | ใบเสนอราคา              | ใบแจ้งหนี้ 2                                        | ນເສร็ຈรับเงิน |                       |
| 希 นบ้านลัก                                                             |   | 1                                                                                                    | 17/07/2563                | test 1                  | ปฏิเสธงาน            | เนื่องจากลักษณะตัวอย่างไม่เหมาะสมกับการ<br>วิเคราะห์ดังกล่าว | i                       |                                                     | 57            | ขละเอียด              |
| 🔳 ขั้นดอนการขอเข้ารับ<br>บริการ                                        |   | 2                                                                                                    | 17/07/2563                | test 1<br>(RQE63071601) | น่าส่งใบ<br>แจ้งหนี้ | ขอเอกสารประกอบโครงการเพิ่มเดิม                               | ดาวน์โหลดใบ<br>เสนอราคา | ดาวน์โหลดใบแจ้งหน้<br>อัปโหลดหลักฐาน<br>การจ่ายเงิน | ກ<br>[        | ยละเอียด<br>แบบสอบถาม |
| 🏦 เกี่ยวกับเรา                                                         |   |                                                                                                    |                           |                         |                      | -                                                            | ใบสั่งซื้อ(PO)          |                                                     |               |                       |
| <ul> <li>ติดต่อเรา</li> <li>ดู่มือการใช้งาน</li> </ul>                 |   |                                                                                                    |                           |                         |                      |                                                              |                         | 3                                                   |               |                       |

# (ข) แสดงสถานะนำส่งใบแจ้งหนี้

|                                                                       |               |                     |                                       |                   | 4-17      | น.ส. แสงเดือน พิมพ์แก้ว               | 🕩 ออกจากระ     | ມນ 🗰 EN | = |
|-----------------------------------------------------------------------|---------------|---------------------|---------------------------------------|-------------------|-----------|---------------------------------------|----------------|---------|---|
|                                                                       | รายการที่     | ขอรับบริการ         |                                       |                   |           |                                       |                |         |   |
| สถาบันวิจัยแสงชินโครตรอน :<br>Synchrotron Light<br>Research Institute | ขอรับบริการให | ui                  |                                       |                   |           |                                       |                |         |   |
|                                                                       | สำดับที่      | วันที่ขอรับบริการ 🔻 |                                       | ×                 | าคา       | ใบแจ้งหนึ่                            | ใบเสร็จรับเงิน |         |   |
| 🕷 หน้าหลัก                                                            | 1             | 17/07/2563          | อัปโหลดหลักฐานการจ่ายเงิน             |                   |           |                                       |                |         |   |
| 🔳 ขั้นตอนการขอเข้ารับ<br>บริการ                                       | 2             | 17/07/2563          | เลือกไฟล์: Choose File No file chosen |                   | ເດໃນ<br>າ | ดาวน์โหลดใบแจ้งหนี้<br>อัปโหลดหลักฐาน |                |         |   |
| 🏦 เกี่ยวกับเรา                                                        |               |                     |                                       |                   | PO)       |                                       |                |         |   |
| 🕒 คิดต่อเรา                                                           |               |                     |                                       |                   |           |                                       |                |         |   |
| \Lambda คู่มีอการใช้งาน                                               |               |                     | อัปไหลดหลักฐาน<br>ยกเลิก อัปโพลตใบแร  | เการจ่าย<br>เงหน้ | เงิน      |                                       |                |         |   |
|                                                                       |               |                     |                                       |                   |           |                                       |                |         |   |

# (ค) อัปโหลดหลักฐานการชำระค่าบริการ

| ÷ | <b>D 0 1 C 0 0</b> ; <b>D D</b> :                                                                                                    | 1 of 232              | <         | > <b>r</b> |   |
|---|----------------------------------------------------------------------------------------------------|-----------------------|-----------|------------|---|
|   | ผู้ขอใช้บริการ แจ้งชำระค่าบริการ 🔉 Inbox 🛛                                                                                                    |                       |           | •          | Z |
|   | bds@slri.or.th<br>to bds, me, kanitta ▼                                                                                                    | 12:42 (0 minutes ago) | ☆         | *          | : |
|   | ズA Thai ▼                                                                                                    | Tu                    | irn off f | or: Thai   | × |
|   | เรียน เจ้าหน้าที่การเงิน และเจ้าหน้าที่ส่วนพัฒนาธุรกิจ<br>แจ้งการข่าระด่าบริการของโครงการ RQE63071601 พร้อมน่าส่งหลักฐานการข่าระด่าบริการเรียบร้อยแล้ว<br><u>คลิกที่นี้</u> เพื่อเข้าสู่ระบบ |                       |           |            |   |
|   | ขอแสดงความนับถือ<br>                                                                                                    |                       |           |            |   |

# (ง) อีเมลแจ้งนำส่งหลักฐานการชำระค่าบริการ

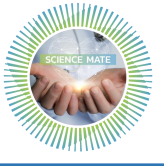

|                                                                        |              |                    |                         |                        |                                                              |   | i u.a. ua ا             | เงเดือน พิมพ์แก้ว       | 🗇 ออกจากร      | ະນນ 📕 EN                |
|------------------------------------------------------------------------|--------------|--------------------|-------------------------|------------------------|--------------------------------------------------------------|---|-------------------------|-------------------------|----------------|-------------------------|
|                                                                        | รายการท์     | 1่ขอรับบริการ      |                         |                        |                                                              |   |                         |                         |                |                         |
| สถาบันวิจัยแสงชิ่นโครตรอน :<br>Synchrotron Light<br>Research Institute | ขอรับบริการใ | ice                |                         |                        |                                                              | _ |                         |                         |                |                         |
|                                                                        | สำดับที      | วันพีขอรับบริการ 🍸 | ชื่อโครงการ 📍           | สถานะ 🕈                | นมายเหตุ :                                                   | Ŧ | ใบเสนอราคา              | ใบแจ้งหนึ               | ใบเสร็จรับเงิน |                         |
| 🖷 หบ้าหลัก                                                             | 1            |                    |                         | ปฏิเสธงาน              | เนื่องจากลักษณะด้วอย่างไม่เหมาะสมกับการ<br>วิเคราะห์ดังกล่าว |   |                         |                         |                | รายละเอียด              |
| 🔳 ขั้นดอนการขอเข้ารับ<br>บริการ                                        | 2            | 17/07/2563         | test 1<br>(RQE63071601) | แจ้งข้าระค่า<br>บริการ | ขอเอกสารประกอบโครงการเพิ่มเติม                               |   | ดาวน์โหลดใบเสนอ<br>ราคา | ดาวน์โหลดใบ<br>แจ้งหนี้ |                | รายละเอียด<br>แบบสอบถาม |
| 🏦 เกี่ยวกับเรา                                                         |              |                    |                         |                        |                                                              |   | ใบสั่งซื้อ(PO)          |                         |                |                         |
| 🦳 ติดต่อเรา                                                            |              |                    |                         |                        |                                                              |   |                         |                         |                |                         |
| 🗐 ค่มือการใช้งาน                                                       |              |                    |                         |                        |                                                              |   |                         |                         |                |                         |

(จ) แสดงสถานะแจ้งชำระค่าบริการ

# รูปที่ 15 อัปโหลดใบแจ้งหนี้ และอัปโหลดหลักฐานการชำระค่าบริการ

# จากรูปที่ 15 อธิบายได้ดังนี้

- 1) ส่วนพัฒนาธุรกิจนำส่งใบแจ้งหนี้ ระบบส่งอีเมลอัตโนมัติ ดังรูปที่ 15 (ก)
- 2) ระบบแสดงสถานะ "นำส่งใบแจ้งหนี้" ดังรูปที่ 15 (ข)
  - 2.1) ระบบแสดงสถานะ "นำส่งใบแจ้งหนี้"
  - 2.2) คลิกที่ "ดาวน์โหลดใบแจ้งหนี้" เพื่อเช็คข้อมูลใบแจ้งหนี้
  - 2.3) คลิกที่ปุ่ม "อัปโหลดใบแจ้งหนี้" เพื่ออัปโหลดเอกสารหลักฐานการชำระค่าบริการ
- จากรูปที่ 15 (ค) เมื่อทำการอัปโหลดเอกสารหลักฐานการชำระค่าบริการ ระบบส่งอีเมลอัตโนมัติ ดังรูปที่ 15 (ง) และระบบแสดงสถานะ "แจ้งการชำระเงิน" ดังรูปที่ 15 (จ)

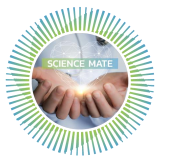

24

#### 2.3.8 นำส่งใบเสร็จรับเงิน

|   | นำส่งใบเสร็จรับเงิน 🥦 Inbox ×                                                                                   |                       |           | ē      | Ø |
|---|----------------------------------------------------------------------------------------------------|-----------------------|-----------|--------|---|
| • | bds@slri.or.th<br>to me, saengduan ▼                                                                            | 12:53 (0 minutes ago) | ☆         | *      | : |
|   | ズ <sub>A</sub> Thai ▼ → English ▼ Translate message                                                             | Turr                  | n off for | : Thai | × |
|   | เรียน ผู้ขอใช้บริการ                                                                                            |                       |           |        |   |
|   | สถาบันวิจัยแสงซินโครตรอน (องค์การมหาชน) ขอนำส่งใบเสร็จรับเงิน/ใบกำกับภาษี<br><u>คลิกที่นี้</u> เพื่อเข้าสู่ระบบ |                       |           |        |   |

#### ขอแสดงความนับถือ

| Ø | SYNCHROTRON<br>THAILAND<br>CENTRAL LAB | ส่วนการเงินและบัญชี<br>ฝ่ายบริหารทั่วไป<br>สถาบันวิจัยแสงซินโครตรอน (องค์การมหาชน)<br>อาหาสิรินธรริชไซซัย 111 อ. มหาวิทยาอัย อ.สุรนาวี อ.ณีอง จ.นตรราชสีมา 3000/       |  |  |  |  |  |
|---|----------------------------------------|----------------------------------------------------------------------------------------------------|--|--|--|--|--|
|   | MAKE TOMORROW BETTER                   | อาหารสรรมรรรษารหม 111 ณ. มหารหยาลอ ต.สุรมาร ณ.นอง จ.นหรรรษสมร 30000<br>โพรศัพท์: +66 44 217 040 พ่อ 1210, 1215, 1234, 1217, 1218, 1211, 1202<br>โทรสรร: +66 44 217 047 |  |  |  |  |  |

#### (ก) อีเมลแจ้งนำส่งใบเสร็จรับเงิน

|                                                                       |               |                     |                         |                         |                                                            |   | 🖭 u.a. i                | เสงเดือน พิมพ์แ         | ก้ว 🗇 ออกจากร               | ະນານ 📕 EN 🗮 T           |
|-----------------------------------------------------------------------|---------------|---------------------|-------------------------|-------------------------|------------------------------------------------------------|---|-------------------------|-------------------------|-----------------------------|-------------------------|
|                                                                       | รายการที      | iขอรับบริการ        |                         |                         |                                                            |   |                         |                         |                             |                         |
| สถาบันวิจัยแสงชินโครครอน :<br>Synchrotron Light<br>Research Institute | ขอรับบริการให | ica                 |                         |                         |                                                            |   |                         |                         |                             |                         |
|                                                                       | สำดับที่      | วันที่ขอรับบริการ 📍 | ชื่อโครงการ 📍           | สถานะ 📍                 | หมายเหตุ :                                                 | Ŧ | ใบเสนอราคา              | ใบแจ้งหนึ่              | ใบเสร็จรับเงิน              |                         |
| <del>ส</del> หน้าหลัก                                                 | 1             | 17/07/2563          |                         | ปฏิเสธงาน               | เนื่องจากลักษณะด้วอย่างไม่เหมาะสมกับก<br>วิเคราะห์ดังกล่าว |   |                         |                         |                             | รายละเอียด              |
| ขึ้นดอนการขอเข้ารับ<br>บริการ                                         | 2             | 17/07/2563          | test 1<br>(RQE63071601) | นำส่งใบเสร็จ<br>รับเงิน | ขอเอกสารประกอบโครงการเพิ่มเดิม                             |   | ดาวน์โหลดใบเสนอ<br>ราคา | ดาวน์โหลดใบ<br>แจ้งหนี้ | Download ใบเสร็จ<br>รับเงิน | รายละเอียด<br>แบบสอบถาม |
| 🏦 เกี่ยวกับเรา                                                        |               |                     |                         |                         |                                                            |   | ใบสั่งชื้อ(PO)          |                         | -                           |                         |
| 🖫 ติดต่อเรา                                                           |               |                     | 1                       |                         |                                                            |   |                         |                         | 2                           |                         |
| 🗎 คู่มือการใช้งาน                                                     |               |                     |                         |                         |                                                            |   |                         |                         |                             |                         |

(ข) แสดงสถานะนำส่งใบเสร็จรับเงิน

# รูปที่ 16 นำส่งใบเสร็จรับเงิน

#### จากรูปที่ 16 อธิบายได้ดังนี้

- 1) ส่วนบัญชีและการเงินนำส่งเอกสารใบเสร็จรับเงิน ระบบส่งอีเมลอัตโนมัติ ดังรูปที่ 16 (ก)
- 2) ระบบแสดงสถานะ "นำส่งใบเสร็จรับเงิน" ดังรูปที่ 16 (ข)
  - 2.1) ระบบแสดงสถานะ "นำส่งใบเสร็จรับเงิน"
  - 2.2) คลิกที่ปุ่ม "ดาวน์โหลดใบเสร็จรับเงิน"

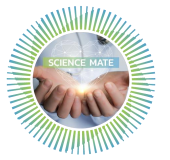

#### 2.3.9 น้ำส่งผลการวิเคราะห์ทดสอบ/รายงานผลการทดสอบ (ส่งมอบงาน)

| นำส่งผลการวิเคราะห์ทดสอบ/รายงานผลการทดสอบ (ส่งมอบงาน) | > | Inbox × | e | 9 | Ø |
|-------------------------------------------------------|---|---------|---|---|---|
|-------------------------------------------------------|---|---------|---|---|---|

bds@slri.or.th

to me, saengduan 👻

🖙 13:07 (0 minutes ago) 🛛 🛧 🖌 🗧

25

เรียน ผู้ขอใช้บริการ

ส่วนพัฒนาธุรกิจ สถาบันวิจัยแสงชินโครตรอน (องค์การมหาชน) ขอนำส่งผลการวิเคราะห์ทดสอบ/รายงานผลการทดสอบ ตามใบขอใช้บริการ RQE63071601 หากมีข้อสงสัย สามารถติดต่อสอบถาม ข้อมูลเพิ่มเติมใต้ที่ส่วนพัฒนาธุรกิจ <u>คลิกที่นี้</u> เพื่อเข้าสู่ระบบ

#### ขอแสดงความนับถือ

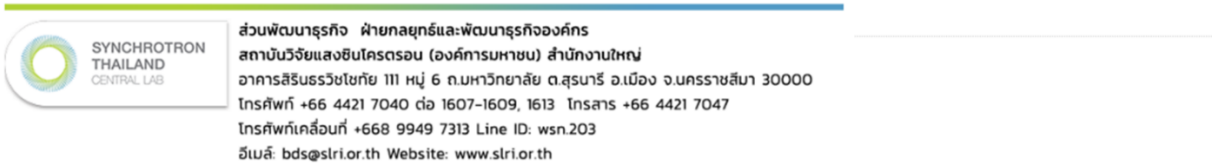

#### (ก) นำส่งผลการวิเคราะห์ทดสอบ/รายงานผลการทดสอบ (ส่งมอบงาน)

|                                                                       | =             |                     |                         |                                                            |                                                              | 📧 น.ส. แสงเดี           | อน พิมพ์แก้ว            | 🖻 ออกจากระ                  | 1111 🔜 EN 🚍 TI         |
|-----------------------------------------------------------------------|---------------|---------------------|-------------------------|------------------------------------------------------------|--------------------------------------------------------------|-------------------------|-------------------------|-----------------------------|------------------------|
|                                                                       | รายการที่     | ขอรับบริการ         |                         |                                                            |                                                              |                         |                         |                             |                        |
| สถาบับวิจัยแสงชับโครตรอบ :<br>Synchrotron Light<br>Research Institute | ขอรับบริการให | ni                  |                         |                                                            |                                                              |                         |                         |                             |                        |
|                                                                       | สำดับที่      | วันที่ขอรับบริการ 🔻 | ชื่อโครงการ 🔻           | สถานะ                                                      | หมายเหตุ :                                                   | ึ ใบเสนอราคา            | ใบแจ้งหนึ่              | ใบเสร็จรับเงิน              |                        |
| 🛪 นบ้านลัก                                                            | 1             | 17/07/2563          | test 1                  | ปฏิเสธงาน                                                  | เนื่องจากลักษณะตัวอย่างไม่เหมาะ<br>สมกับการวิเคราะห์ดังกล่าว |                         |                         |                             | ราขละเอียด             |
| 📰 ขั้นดอนการขอเข้ารับ<br>บริการ                                       | 2             | 17/07/2563          | test 1<br>(RQE63071601) | น่าส่งผลการวิเคราะห์ทดสอบ/<br>รายงานผลการทดสอบ (ส่งมอบงาน) | ขอเอกสารประกอบโครงการเพิ่ม<br>เดิม                           | ดาวบิโหลดใบ<br>เสนอราคา | ดาวน์โหลด<br>ใบแจ้งหนี้ | Download ໃນ<br>ເສรົຈຈັນເຈັນ | รากอนอีกค<br>แบบสอบถาม |
| 🏦 เกี่ยวกับเรา                                                        |               |                     |                         |                                                            |                                                              | ใบสั่งขี้อ(PO)          |                         |                             |                        |
| 🕒 ติดต่อเรา                                                           |               |                     |                         |                                                            |                                                              |                         |                         |                             | 2                      |
| 🔳 คู่มือการใช้งาน                                                     |               |                     |                         |                                                            |                                                              |                         |                         |                             |                        |

#### (ข) แสดงสถานะนำส่งผลการวิเคราะห์ทดสอบ/รายงานผลการทดสอบ และปุ่มเข้าทำแบบสอบถาม

|                                                                       | รายการ     | ที่ขอรับบริการ               |                         |                                                           |                                                              | 🔊 น.ส. แสงเดี่          | ່ອນ พิมพ์แก้ว           | 🕀 ออกจากระบ                  | nu 🗮 EN 🚍 T             |
|-----------------------------------------------------------------------|------------|------------------------------|-------------------------|-----------------------------------------------------------|--------------------------------------------------------------|-------------------------|-------------------------|------------------------------|-------------------------|
| สถาบับวิจัยแสงชินโครครอน :<br>Synchrotron Light<br>Research Institute | ອອຈົນນຈິກາ | รใหม่<br>วันพี่ขอรับบริการ ▼ | ชื่อโครงการ 🔻           | 401112                                                    | , MIDUNG : 1                                                 | ใบเสนอราคา              | ใบแจ้งหนึ่              | ໃນເປຈົ້າຈັນເວັນ              |                         |
| 🖷 นบ้านลัก                                                            | 1          | 17/07/2563                   | test 1                  | ปฏิเสธงาน                                                 | เนื่องจากลักษณะตัวอย่างไม่เหมาะ<br>สมกับการวิเคราะห์ดังกล่าว |                         |                         |                              | รายละเอียด              |
| 🔳 ขั้นดอนการขอเข้ารับ<br>บริการ                                       | 2          | 17/07/2563                   | test 1<br>(RQE63071601) | นำส่งผลการวิเคราะทัทดสอบ/<br>รายงานผลการทดสอบ (ส่งมอบงาน) | ขอเอกสารประกอบโครงการเพิ่ม<br>เดิม                           | ดาวบ์โหลดใบ<br>เสนอราคา | ดาวน์โหลด<br>ใบแจ้งหนี้ | Download ໃນ<br>ເສຈົ້ຈຈັນເຈີນ | รายละเอียด<br>ดาวน์โหลด |
| 🏛 เกี่ยวกับเรา                                                        |            |                              |                         |                                                           |                                                              | ใบสั่งชื้อ(PO)          |                         |                              | รายงานผล                |
| 🖲 ติดต่อเรา                                                           |            |                              |                         |                                                           |                                                              |                         |                         |                              |                         |
| 🌒 คู่มือการใช่งาน                                                     |            |                              |                         |                                                           |                                                              |                         |                         |                              |                         |

(ค) ปุ่มดาวน์โหลดรายงานผล

รูปที่ 17 นำส่งผลการวิเคราะห์ทดสอบ/รายงานผลการทดสอบ (ส่งมอบงาน)

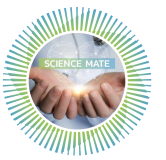

# จากรูปที่ 17 อธิบายได้ดังนี้

- ส่วนพัฒนาธุรกิจนำส่งผลการวิเคราะห์ทดสอบ/รายงานผลการทดสอบ ระบบส่งอีเมลอัตโนมัติ ดังรูปที่ 17 (ก)
- ระบบแสดงสถานะ "นำส่งผลการวิเคราะห์ทดสอบ/รายงานผลการทดสอบ" ดังรูปที่ 17 (ข)
   2.1) ระบบแสดงสถานะ "นำส่งผลการวิเคราะห์ทดสอบ/รายงานผลการทดสอบ"
  - 2.2) ทำแบบสอบถามเพื่อประเมินความพึงพอใจในการเข้าใช้บริการระบบ หลังจากนั้นจะแสดงปุ่ม
     "ดาวน์โหลดรายงานผล"
- 3) คลิกที่ปุ่ม "ดาวน์โหลดรายงานผล" ดังรูป 17 (ค)
- ก่อนทำการดาวน์โหลดรายงานผล ขอความกรุณาทำแบบสอบถามโดยการคลิกเข้าไปที่ปุ่ม "แบบสอบถาม" ดังรูปที่ 18 (ข) เพื่อประเมินความพึงพอใจของผู้ขอใช้บริการ ผลการประเมิน และ ข้อเสนอแนะที่ได้จากแบบสอบถาม จะถูกนำไปประมวลผลในภาพรวม และนำไปใช้ในการปรับปรุง ให้บริการผ่านระบบออนไลน์ให้มีประสิทธิภาพมากยิ่งขึ้นต่อไป จึงขอความร่วมมือจากทุกท่านที่ใช้ บริการให้ความอนุเคราะห์ในการตอบแบบสอบถามหลังจากเข้าใช้งานระบบ จะขอบคุณยิ่ง

**หมายเหตุ** หากพบปัญหาการใช้งานหรือเหตุขัดข้องในการใช้งานระบบออนไลน์ โปรดติดต่อที่ ส่วนพัฒนาธุรกิจ ได้ที่หมายเลขโทรศัพท์ 0 4421 7040 ต่อ 1607-1608, 1613 โทรศัพท์เคลื่อนที่ 08 9949 7313 หรืออีเมล bds@slri.or.th

# คณะผู้จัดทำ

นายเจษฎา ภาชนนท์ เจ้าหน้าที่บริหารงานทั่วไป 1 (วิเคราะห์ระบบ)
 นางสาวแสงเดือน พิมพ์แก้ว เจ้าหน้าที่บริหารงานทั่วไป 1 (พัฒนาธุรกิจ)